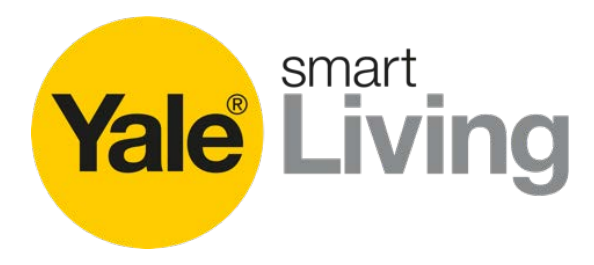

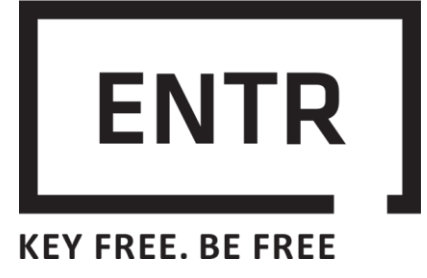

# Zamek Elektroniczny ENTR Instrukcja obsługi

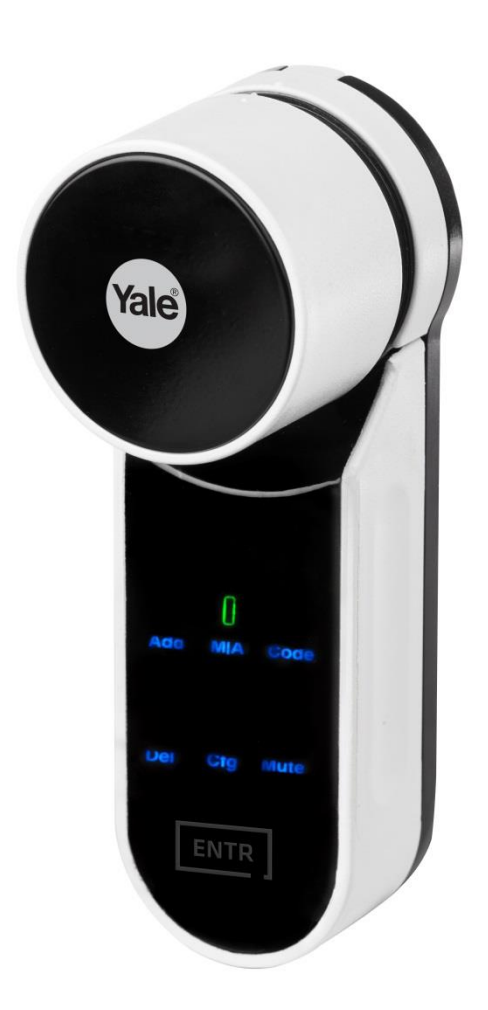

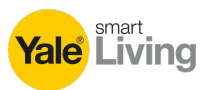

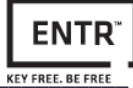

# **SPIS TREŚCI**

| 1. | ZA۱  | NARTOŚĆ OPAKOWANIA                             | 3  |
|----|------|------------------------------------------------|----|
| 2. | MC   | ONTAŻ WKŁADKI BĘBENKOWEJ DO ZAMKA              | 4  |
| 3. | PRZ  | ZED ZAMONTOWANIEM WKŁADKI Z ZAMKIEM W DRZWIACH | ۰6 |
| 4. | ZAł  | (ŁADANIE MAGNESU                               | 7  |
| 5. | OP   | S ZAMKA ENTR™                                  | 8  |
|    | 5.1  | WSKAŹNIKI                                      | 8  |
|    | 5.2  | WYŁĄCZNIK                                      | 9  |
|    | 5.3  | INICJALIZACJA ZAMKA                            | 10 |
|    | 5.4  | DOMYŚLNY KOD PIN                               | 10 |
| 6. | OB   | SŁUGA                                          | 11 |
|    | 6.1  | ZMIANA KODU PIN                                | 11 |
|    | 6.2  | KONFIGURACJA DRZWI                             | 13 |
|    | 6.3  | PAROWANIE PILOTA ZDALNEGO STEROWANIA           | 16 |
|    | 6.4  | USUWANIE PILOTA ZDALNEGO STEROWANIA            | 17 |
|    | 6.5  | USTAWIANIE SYGNALIZACJI DŹWIĘKOWEJ             | 18 |
|    | 6.6  | USTAWIANIE TRYBU BLOKOWANIA ZAMKA              | 19 |
|    | 6.7  | OBSŁUGA ZA POMOCĄ GAŁKI                        | 20 |
|    | 6.8  | OBSŁUGA ZA POMOCĄ SENSORÓW ŚLIZGOWYCH          | 20 |
| 7. | APL  | IKACJA NA SMARTFONY                            | 21 |
|    | 7.1  | INSTALOWANIE APLIKACJI                         | 21 |
|    | 7.2  | PAROWANIE ZE SMARTFONEM                        | 22 |
| 8. | WYI  | MIANA BATERII PILOTA                           | 23 |
|    | 8.1  | WYJMOWANIE ZUŻYTEJ BATERII                     | 23 |
|    | 8.2  | WKŁADANIE BATERII                              | 24 |
| IN | STRI | JKCJA APLIKACJI NA SMARTFONA                   | 25 |

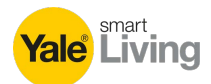

# 1. Zawartość opakowania

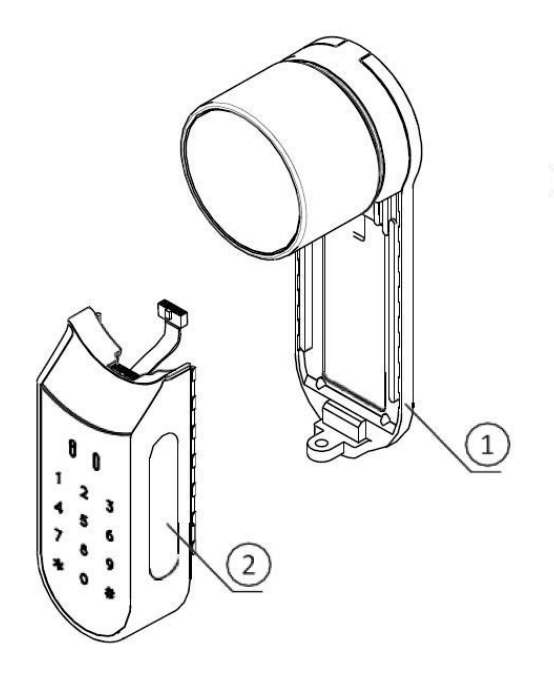

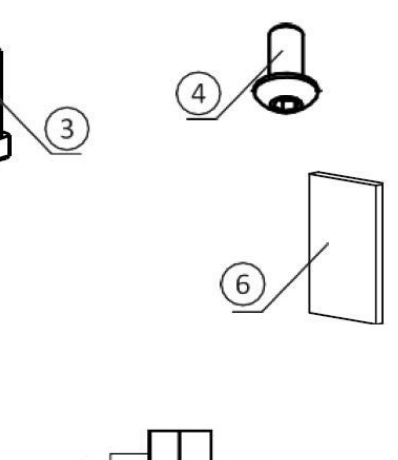

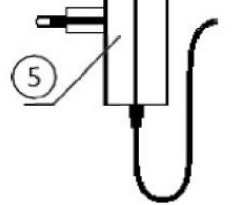

- 1 Podstawa montażowa z gałką
- 2 Moduł elektryczny
- 3 Śruba montażowa wkładki bębenkowej
- 4 Śruba mocująca moduł elektryczny

- 5 Ładowarka akumulatora
- 6 Magnes

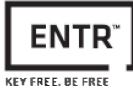

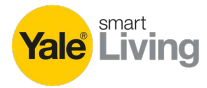

#### 2. Zamontowywanie wkładki bębenkowej do zamka

Wskazówka: postępować zgodnie z niniejszymi instrukcjami, jeśli wkładka bębenkowa została wymontowana z zamka.

- Włożyć klucz operacyjny po stronie zewnętrznej wkładki i obrócić o jeden pełny obrót.
- Wyjąć klucz.

Wskazówka: sprawdzić, czy zębatka nie jest wciśnięta.

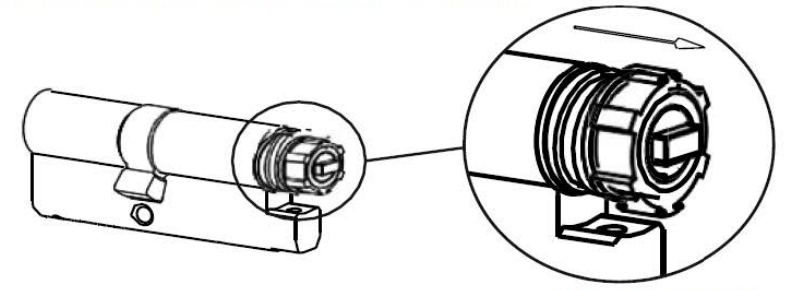

Zębatka niewciśnięta

 Sprawdzić, czy gałka znajduje się w położeniu początkowym. Oznaczenia na gałce są skierowane w górę (patrz rysunek poniżej).

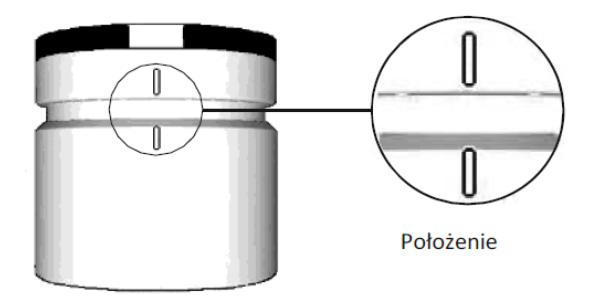

- Sprawdzić, czy położenie prostokątnej końcówki (bębenka) zgadza się z położeniem prostokątnego otworu w gałce. W razie potrzeby obrócić prostokątną końcówkę (bębenka), aż będzie pasować do otworu (patrz rysunek poniżej). Uwaga!
- Koło zębate wokół prostokątnej końcówki ma jeden ząbek szerszy powinien on być skierowany w dół.

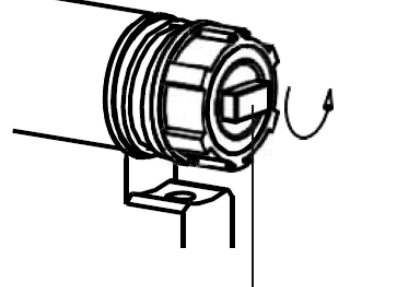

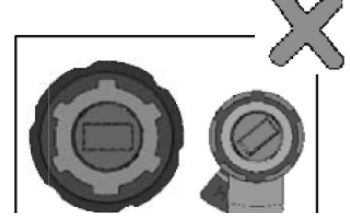

Widok gaiki od tylu

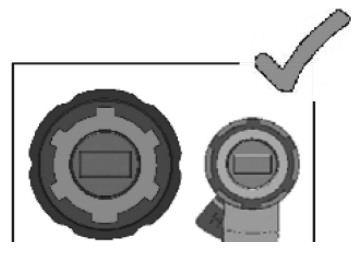

Widok gaiki od tylu

Prostokątna końcówka

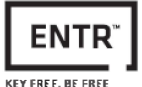

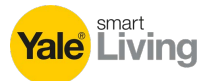

# 2. Zamontowanie wkładki bębenkowej do zamka

- Zamontować wkładkę bębenkową w zamku (podstawie montażowej z gałką).
- Dokręcić śrubę montażową bębenka.

Wskazówka: sprawdzić, czy wkładka bębenkowa i gałka są ze sobą sprzężone. Wcisnąć gałkę i spróbować ją obrócić. Jeśli nie można wcisnąć lub obrócić gałki, należy wymontować wkładkę bębenkową, dopasować położenie prostokątnej końcówki wkładki bębenkowej i zamontować wkładkę z powrotem.

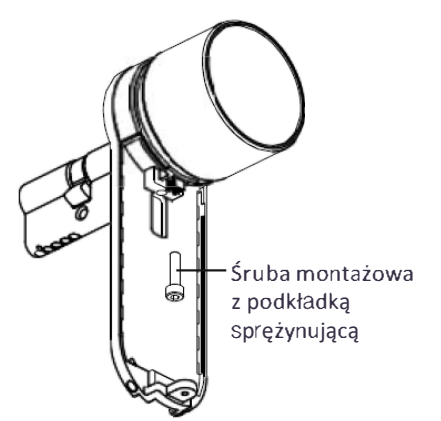

- Podłączyć wtyk przewodu danych.
- Zamontować moduł elektryczny, jak pokazano na rysunku.
- Przykręcić moduł elektryczny śrubą mocującą.

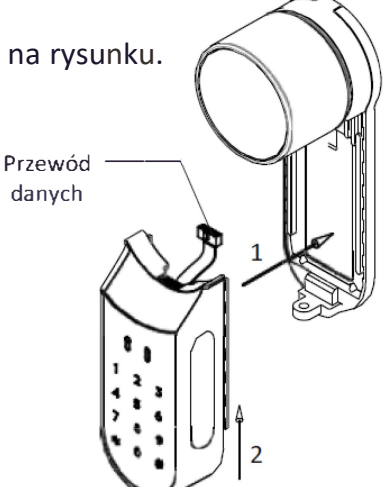

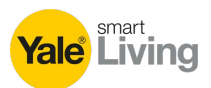

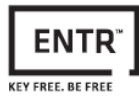

#### 3 Przed zamontowaniem wkładki z zamkiem w drzwiach

Ostrzeżenie: nie podejmować prób obsługi zamka przed jego zamontowaniem w drzwiach. Nie włączać zamka przed jego zamontowaniem.

 Nacisnąć i przytrzymać gałkę (1), a następnie obrócić ją lekko (2), aż zabierak wkładki bębenkowej schowa się i nie będzie wystawał z boku wkładki (patrz rysunek poniżej)

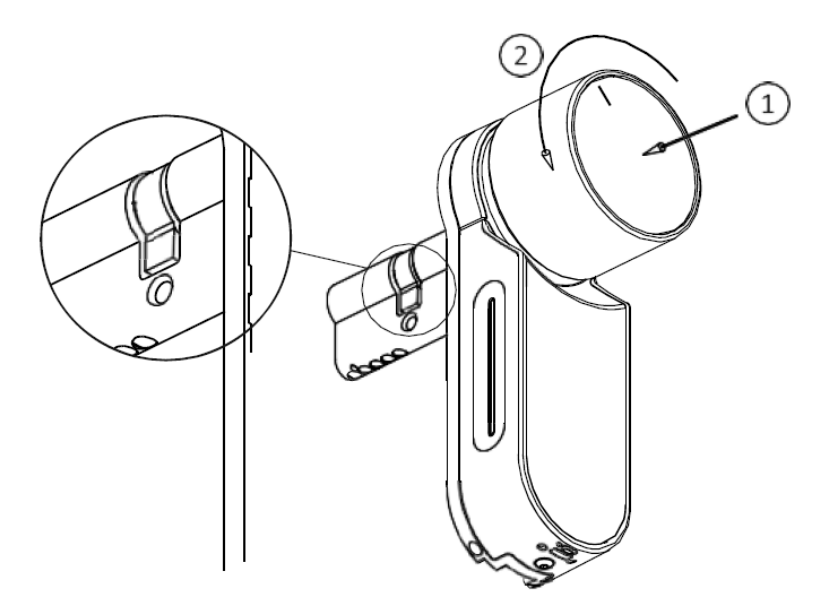

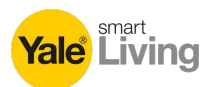

#### 4. Zakładanie magnesu

- Przykleić magnes na powierzchni futryny, możliwie najbliżej zamka.
- Górny punkt magnesu powinien znajdować się na wysokości ok. 20 mm poniżej śruby M5 (patrz rysunek).
- Użyć do tego dostarczonej dwustronnej taśmy klejącej.

**Wskazówka:** miejsce przyklejenia magnesu na futrynie powinno być czyste i wolne od kurzu, łuszczącej się farby itp. W razie potrzeby użyć alkoholu. Przed przyklejeniem poczekać do całkowitego wyschnięcia.

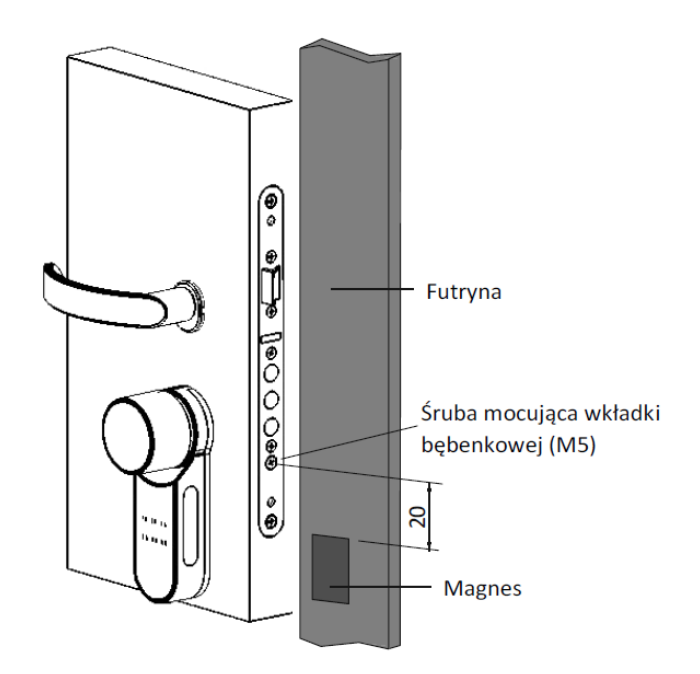

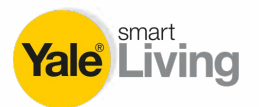

# 5. Opis zamka ENTR™

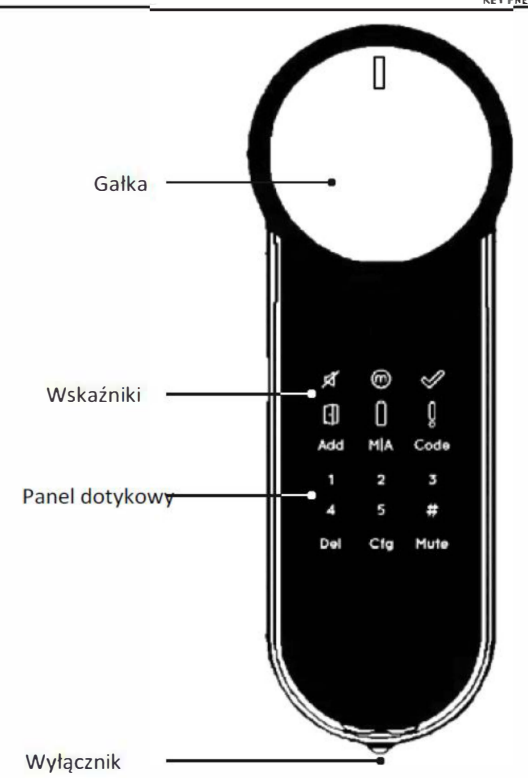

#### 5.1 Wskaźniki

Wyciszenie (zielony)

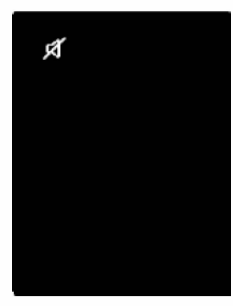

Drzwi otwarte (czerwony)

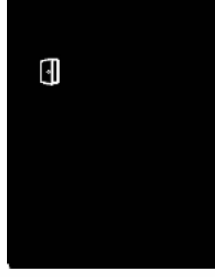

Tryb ręczny (zielony)

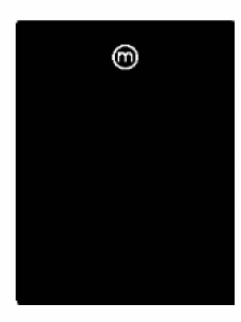

Stan akumulatora (zielony/czerwony)

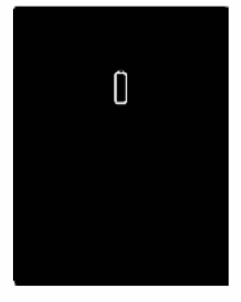

OK (zielony)

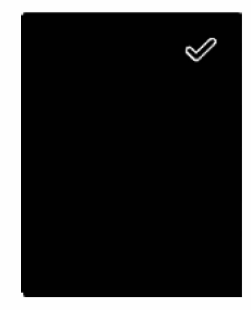

Błąd (czerwony)

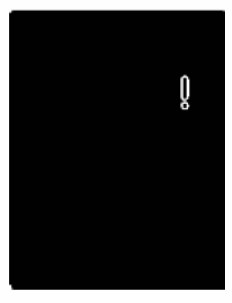

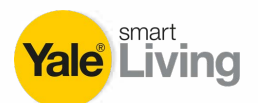

5.2 Wyłącznik

• Służy do włączania lub wyłączania

zamka ENTR™.

#### 2.3.1 Włączanie zamka ENTR™

Przed **włączeniem** zamka ENTR™, sprawdzić, czy drzwi są zamknięte (ale niezablokowane).

Przestawić wyłącznik do położenia włączenia.
 Upewnić się, czy gałka znajduje się w położeniu początkowym (patrz rysunek poniżej).

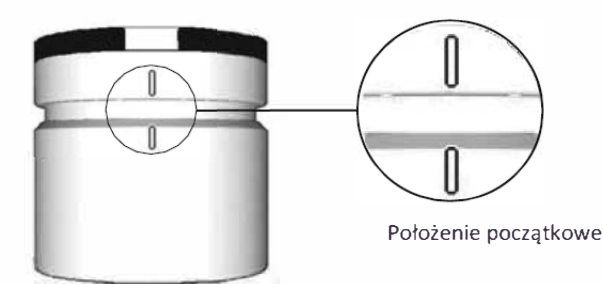

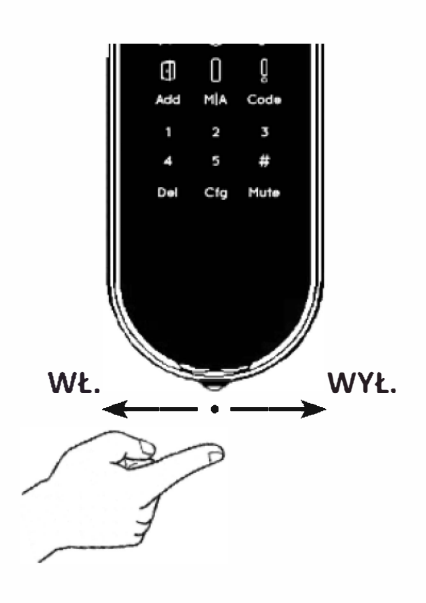

KEY FREE. BE FR

- Przyciski funkcyjne i numeryczne migną jeden raz.
- Zostanie wyemitowany sygnał dźwiękowy zagrożenia i wskaźnik błędu mignie jeden raz.
- Zamek ENTR ™ przejdzie do trybu pracy.

#### Wskazówka:

- Po włączeniu zamka ENTR™ należy unikać dotykania zamka, aż do czasu ustania sygnału dźwiękowego.
- Po włączeniu zamka ENTR™ drzwi są zamknięte, ale niezablokowane.

#### <u>2.3.2 Wyłaczanie zamka ENTR™</u>

• Przestawić wyłącznik do położenia WYŁ.

#### 2.3.3 Wskazanie niskiego stanu naładowania akumulatora

Wskaźnik ostrzegawczy miga szybko na czerwono i emitowany jest długi sygnał dźwiękowy przy każdym zablokowaniu/odblokowaniu zamka.

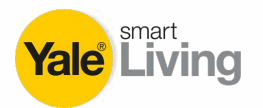

#### 5.3 Inicjalizacja zamka

Zainicjować zamek, dotykając ekranu dłonią lub palcami przez 3 sekundy.

- Przyciski programowania i wskaźnik stanu akumulatora zaświecą się na 15 sekund w oczekiwaniu na działania użytkownika.
- Po upływie 15 sekund nieaktywności zamek ENTR™ przejdzie w stan oczekiwania.

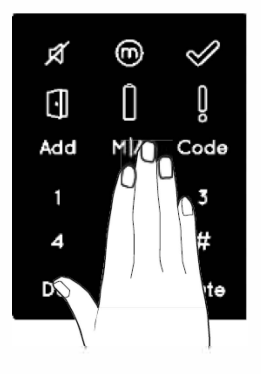

### 5.4 Domyślny kod PIN

Zamek jest dostarczany z domyślnym kodem PIN: 1 2 3 4 5 #. Wskazówka:

- Domyślny kod PIN należy zmienić przed rozpoczęciem procesu konfiguracji.
- Kod PIN może składać się z 4–10 cyfr o wartości od 1–5.
- Do czasu zmiany domyślnego kodu PIN będą działać tylko funkcje [Code] (Kod) i [Mute] (Wycisz).

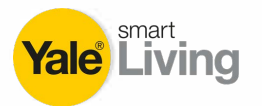

### 6. Obsługa

#### 6.1 Zmiana kodu PIN

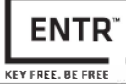

# **Ostrzeżenie**: nie podejmować prób obsługi zamka przed jego zamontowaniem w drzwiach.

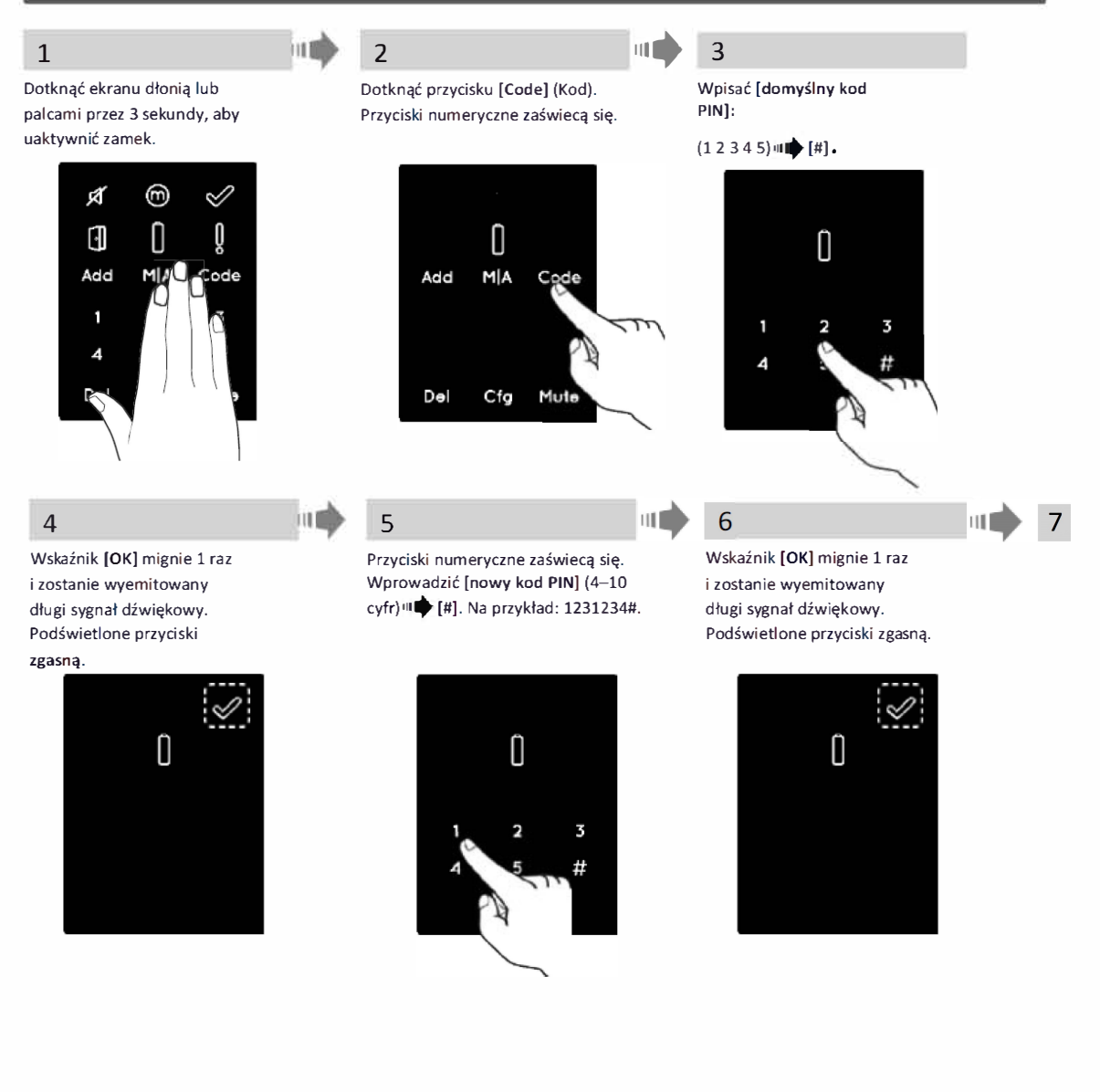

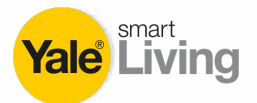

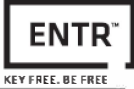

#### 7 Potwierdzenie PIN

Przyciski numeryczne zaświecą się. Ponownie wprowadzić [nowy kod PIN] ₩ [#]. Na przykład: 1231234#.

#### Kody PIN zgodne

Wskaźnik [OK] zaświeci się i zostaną wyemitowane 2 krótkie sygnały dźwiękowe. Nowy kod PIN został ustawiony.

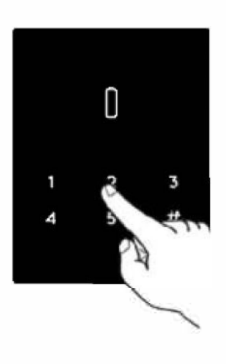

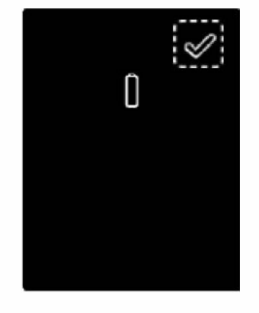

#### Kody PIN niezgodne

Wskaźnik [Error] (Błąd) zaświeci się. Zostaną wyemitowane 2 długie sygnały dźwiękowe przez 1 sekundę. Zamek ENTR ™ przejdzie do trybu menu. Należy rozpocząć proces od punktu 1.

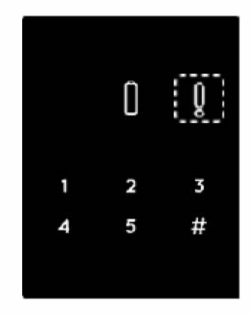

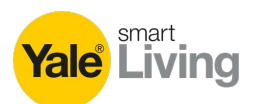

#### 6.2 Konfiguracja drzwi

Proces konfiguracji drzwi określi charakterystykę działania zamka i drzwi. Ten proces wykonuje się jeden raz po zakończeniu procesu montażu zamka. Zajmie on 15–20 sekund.

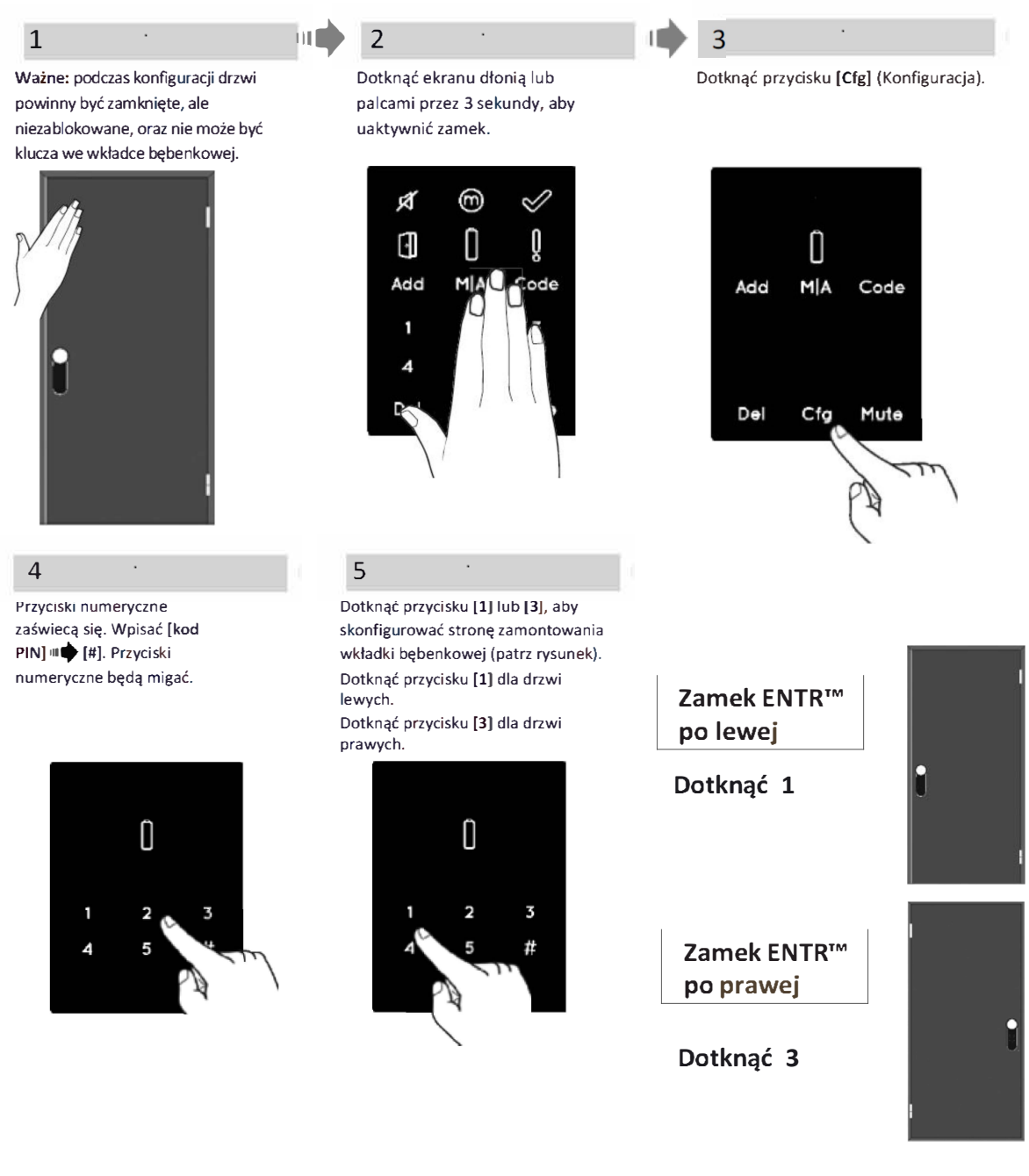

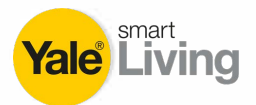

#### 6

Przytrzymać drzwi, aby się nie otworzyły. Zamek przeprowadzi proces konfiguracji. Zajmie to 15–20 sekund.

#### Konfiguracja

Wskaźnik [Manual] (Ręczny) zaświeci się. Wskaźnik [Cfg] (Konfiguracja) zamiga. Wskazówka: jeśli konfiguracja nie powiedzie się, patrz: <u>Rozwiązywanie problemów,</u> <u>punkt nr 1.</u>

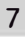

Otworzyć drzwi za pomocą klamki. Ustawić zapadkę możliwie najbliżej futryny drzwi i dotkn<u>a</u>ć migaj<u>a</u>cego przycisku [Cfg] Wskazówka: nie zamykać drzwi.

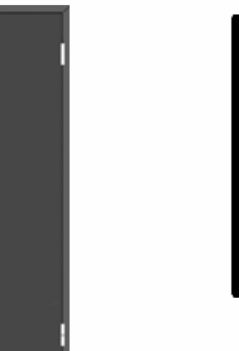

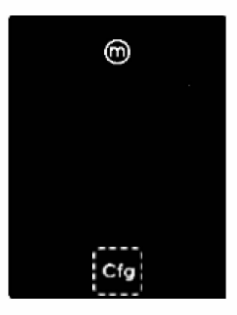

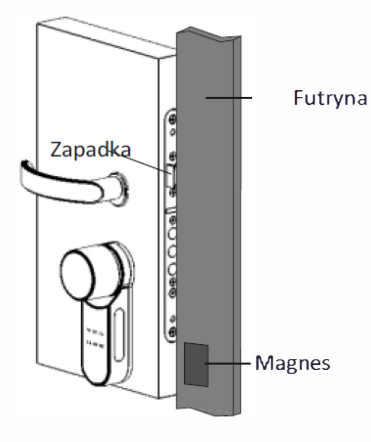

#### Konfiguracja

Wskaźnik [OK] mignie raz i zostaną wyemitowane 2 długie sygnały dźwiękowe. Podświetlone przyciski zgasną.

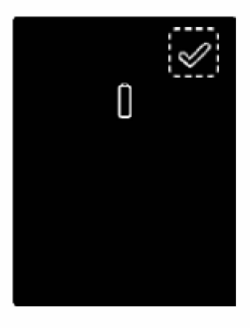

#### Rozwiązywanie problemów, punkt nr 1

#### Konfiguracja nie powiodła się

- 1. Wyjąć klucz mechaniczny z wkładki bębenkowej.
- Sprawdzić, czy drzwi nie były prawidłowo zamknięte lub czy działanie zamka zostało przerwane.

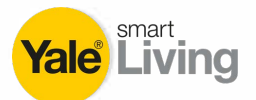

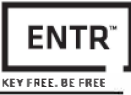

#### Konfiguracja nie powiodła się

Wskaźnik [Error] (Błąd) zaświeci się i zostaną wyemitowane 2 długie sygnały dźwiękowe. <u>Patrz: Rozwiązywanie problemów,</u> <u>punkt nr 2.</u>

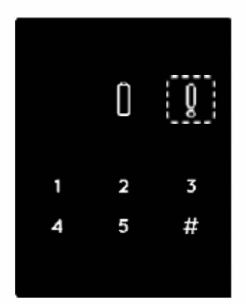

#### Rozwiązywanie problemów, punkt nr 2

#### Konfiguracja magnesu nie powiodła się

- W dalszym ciągu można używać zamek ENTR™ w trybie ręcznym (bez automatycznego blokowania).
- 2. Usunąć wszystkie inne magnesy z drzwi.
- 3. Umieścić magnes zgodnie z instrukcją.
- 4. Skonsultować się z instalatorem lub pomocą techniczną.

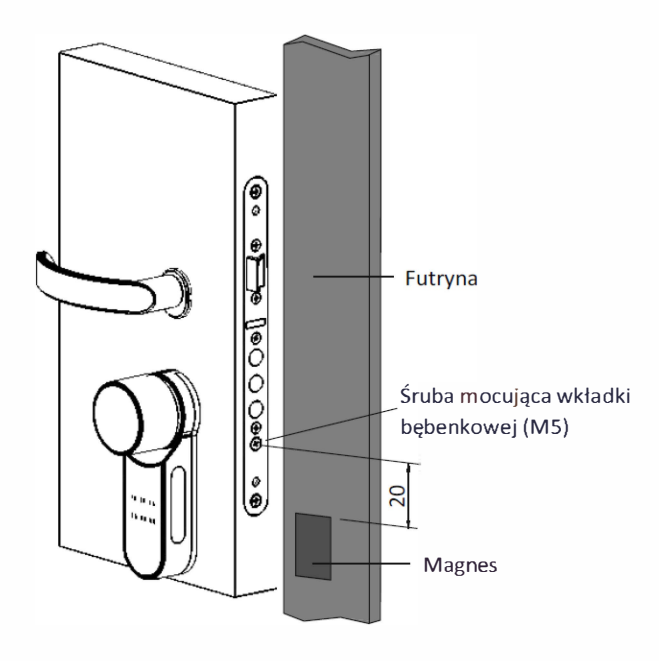

**Wskazówka:** Górny punkt magnesu powinien znajdować się na wysokości ok. 20 mm poniżej śruby M5 mocującej wkładkę bębenkową (patrz rysunek).

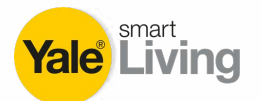

### 6.3 Parowanie pilota zdalnego sterowania

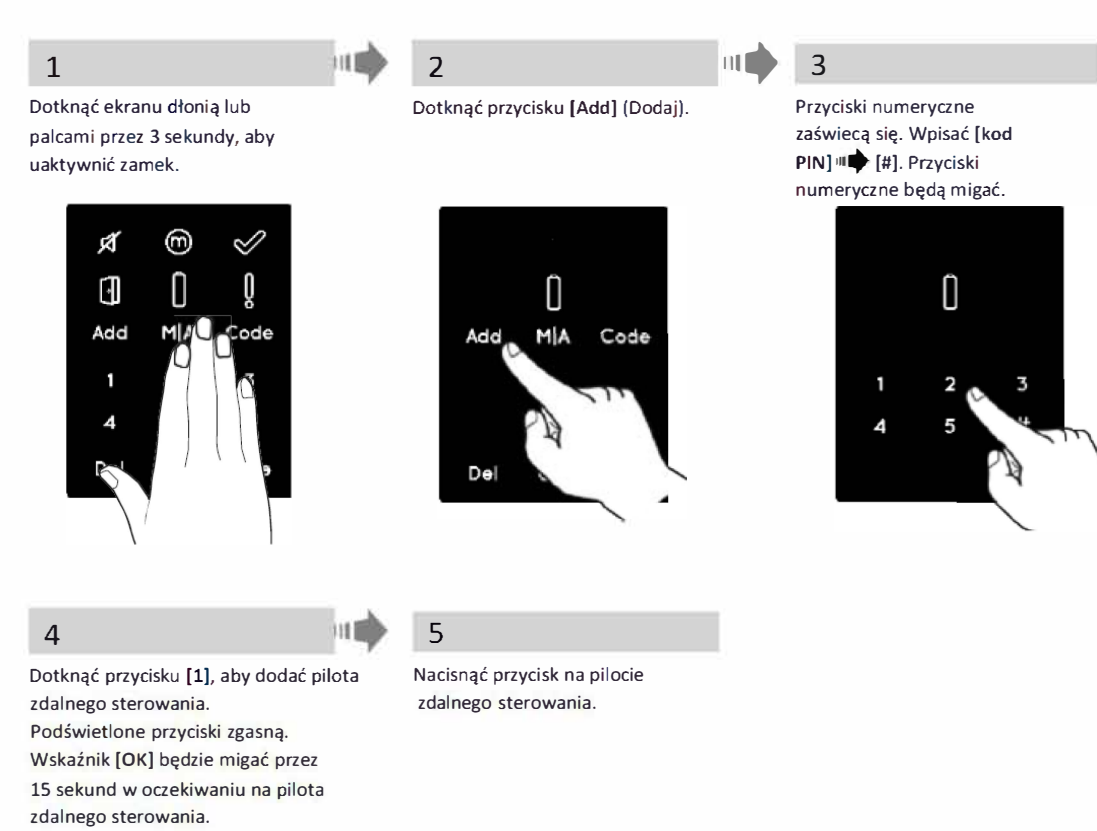

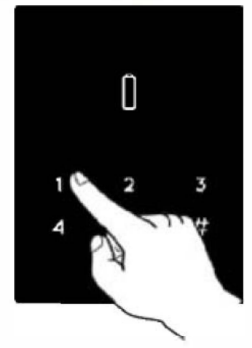

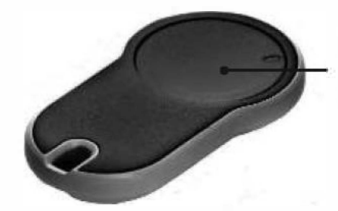

Przycisk pilota zdalnego sterowania

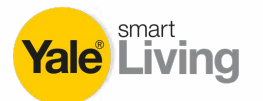

Wskaźnik [OK] mignie raz i zostaną wyemitowane 2 krótkie sygnały dźwiękowe.

Pilot zdalnego sterowania został dodany.

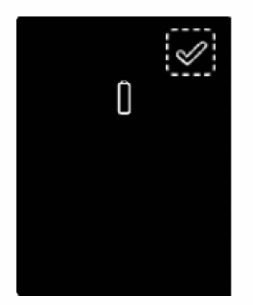

#### Parowanie nieudane

Wskaźnik **[OK]** będzie migał przez 15 sekund. Nie zostanie wyemitowany żaden sygnał dźwiękowy. <u>Należy rozpocząć proces od punktu 1.</u>

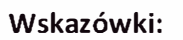

- Aby dodać kolejnego pilota, należy powtórzyć procedurę.
- Pilot zdalnego sterowania może zostać sparowany tylko z jednym zamkiem.
- Można dodać maksymalnie 20 pilotów zdalnego sterowania.
- Wyłąc znie autoryzowany dealer może zresetować sparowany pilot zdalnego sterowania.

#### 6.4 Usuwanie pilota zdalnego sterowania

Proces usuwania pilota zdalnego sterowania usunie <u>wszystkie</u> sparowane piloty zdalnego sterowania.

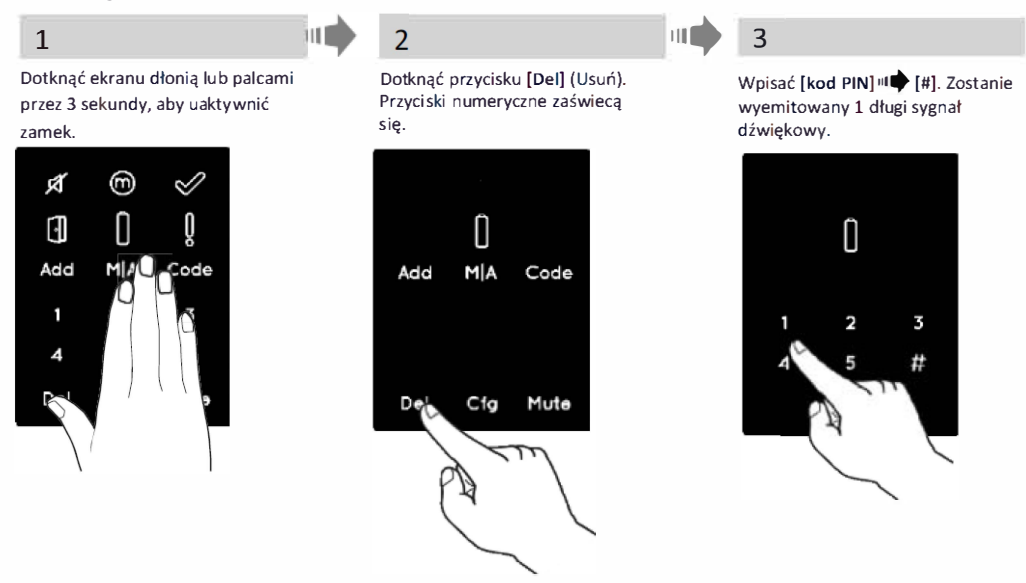

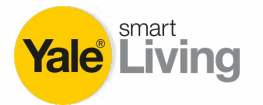

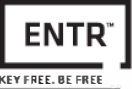

4

Przycisk [Del] (Usuń) będzie migał przez 30 sekund.

#### 5

ha 💼

Dotknąć przycisku [Del] (Usuń), aby potwierdzić operację.

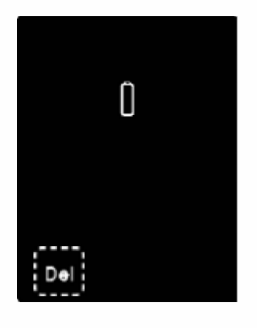

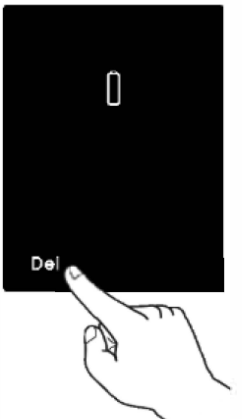

#### Usuwanie wykonane

Wskaźnik **[OK]** mignie jeden raz i zostaną wyemitowane 2 krótkie sygnały dźwiękowe. Podświetlone przyciski zgasną.

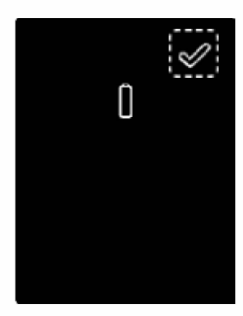

Wskazówka: czytnik ścienny oraz smartfon podłączone do zamka ENTR™ nie zostaną usunięte.

#### 6.5 Ustawianie sygnalizacji dźwiękowej

Funkcja umożliwia wyłączenie lub włączenie sygnalizacji dźwiękowej.

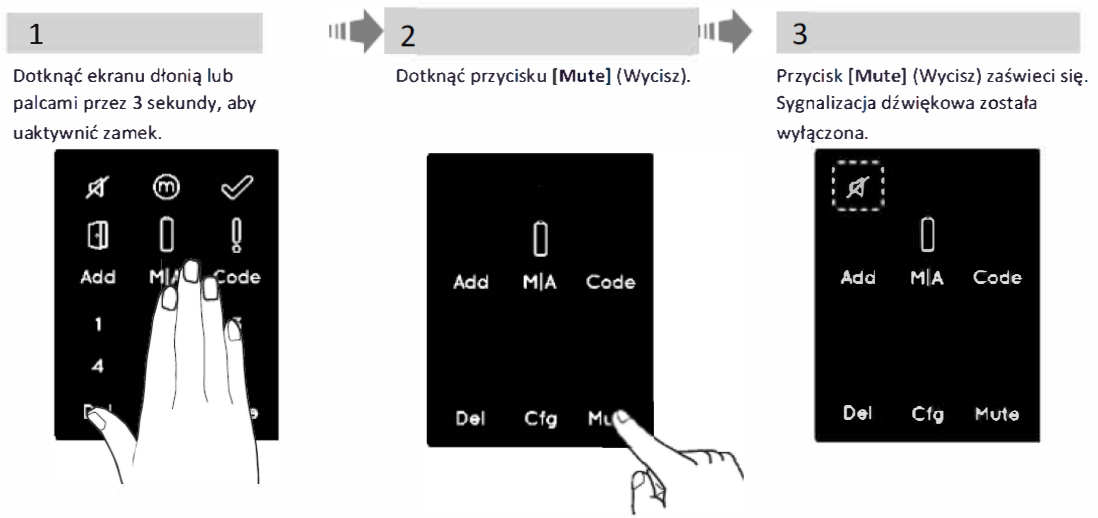

#### Wskazówki:

- Wyłączenie sygnalizacji dźwiękowej w zamku ENTR™ wyłączy sygnały dźwiękowe blokowania i odblokowywania oraz sygnał ostrzegawczy otwarcia drzwi. Nie spowoduje to wyciszenia sygnałów dźwiękowych panelu dotykowego, przejścia na mechaniczną obsługę zamka ani sygnalizacji dźwiękowej niskiego stanu naładowania akumulatora.
- W celu włączenia sygnalizacji dźwiękowej należy wykonać tę samą procedurę.

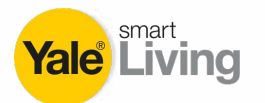

#### 6.6 Ustawianie trybu blokowania

Funkcja służy do przełączania pomiędzy **automatycznym** i **ręcznym** trybem blokowania zamka.

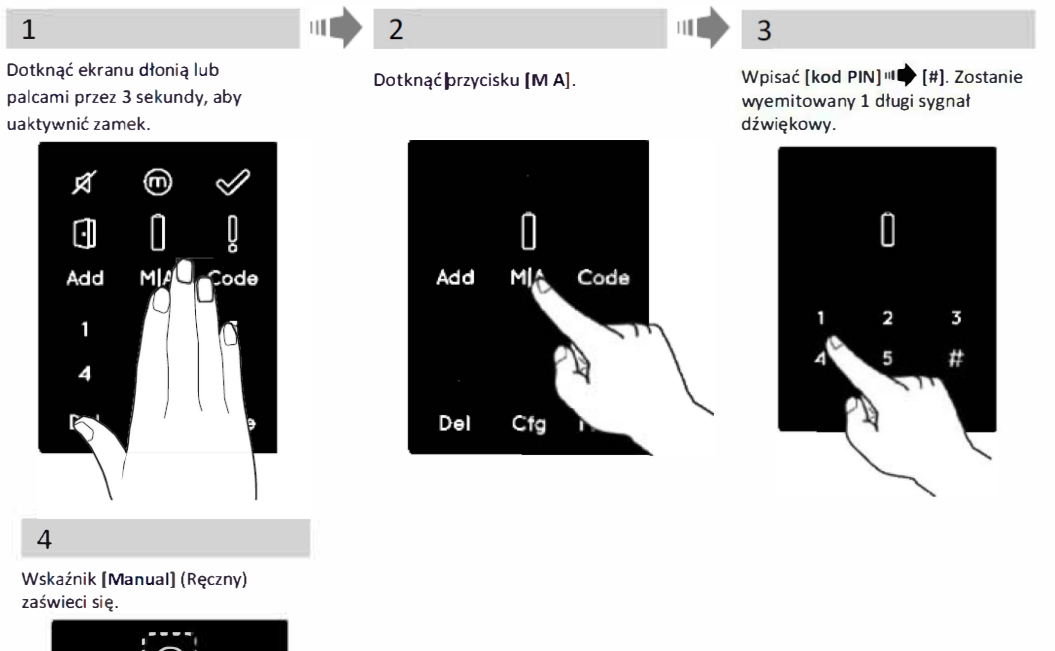

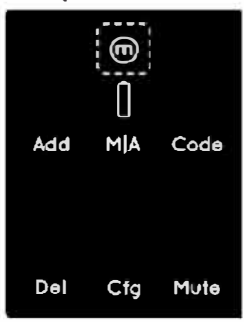

#### Wskazówki:

- Ustawienie zamka ENTR<sup>™</sup> w trybie **ręcznego blokowania** spowoduje wyłączenie automatycznego blokowania.
- W celu ustawienia zamka ENTR<sup>™</sup> w trybie **automatycznego blokowania** należy wykonać tę samą procedurę.

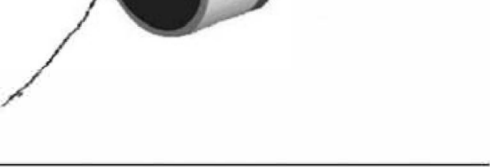

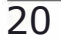

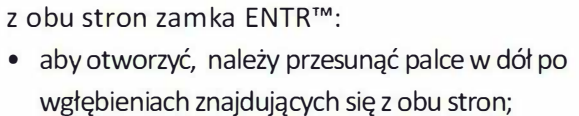

- aby zamknąć, należy przesunąć palce w górę po wgłębieniach znajdujących się z obu stron.
- 6.8 Obsługa za pomocą sensorów ślizgowych

#### 6.7 Obsługa za pomocą gałki

Wcisnąć gałkę (1) i obrócić ją w prawo lub lewo (2), aby odblokować lub zablokować zamek. Podczas obsługi gałki zostanie wyemitowany sygnał dźwiękowy 1 jeśli pozostawimy gałkę wciśniętą dłużej niż 2 sekundy.

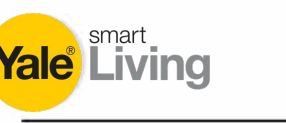

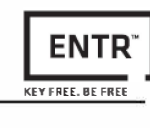

2

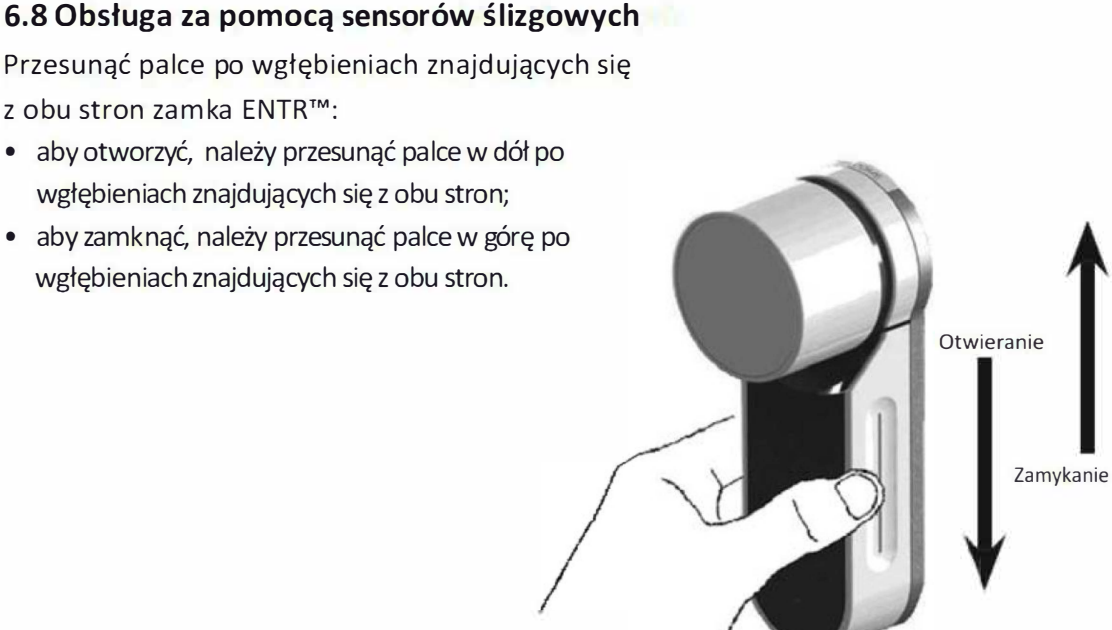

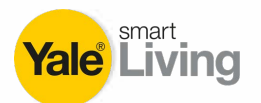

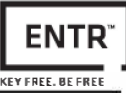

# 7. Aplikacja na smartfony

#### 7.1 Instalowanie aplikacji

• Podłączanie smartfona z systemem Android: przejdź do sklepu Google Play, aby pobrać aplikację ENTR™.

Wymagania systemowe: Android 4.4 lub nowszy.

- Podłączanie urządzenia iPhone/i Pad: przejdź do sklepu, aby pobrać aplikację ENTR™.
  Wymagania systemowe: iOS 7.0 lub nowszy
- Zgodność z Bluetooth Low Energy
- Lista modeli telefonów obsługujących aplikację dostępna na www.yalelock.pl

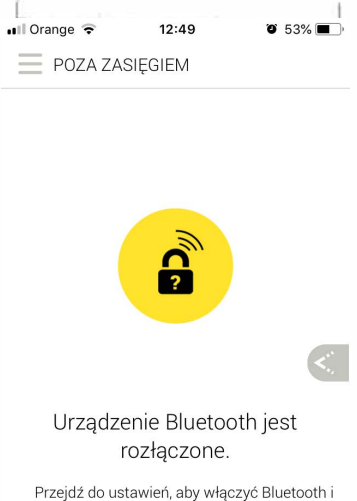

spróbuj ponownie.

Uruchomienie aplikacji ENTR™ przed sparowaniem telefonu z zamkiem spowoduje wyświetlenie komunikatu: "Urządzenie Bluetooth jest rozłączone".

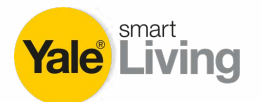

#### 7.2 Parowanie ze smartfonem

Ta procedura jest wykonywana za pomocą zamka ENTR™.

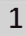

11 2

Dotknąć przycisku [Add] (Dodaj).

3

Przyciski numeryczne zaświecą się. Wpisać [kod PIN] III [#]. Przyciski numeryczne będą migać.

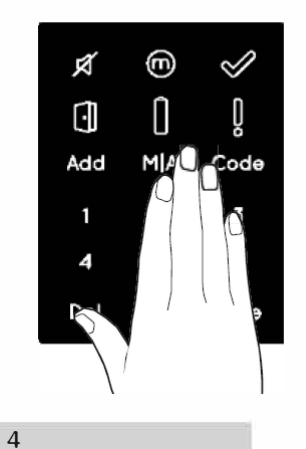

Dotknąć ekranu zamka dłonią lub

palcami przez 3 sekundy, aby

uaktywnić zamek.

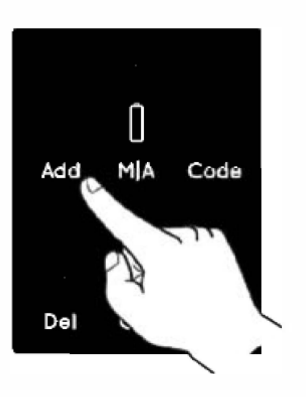

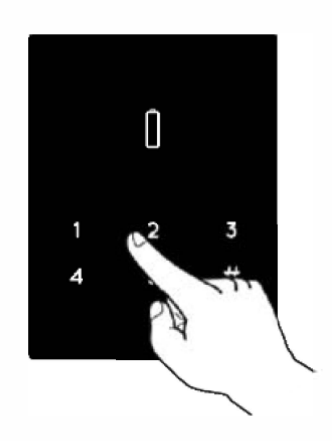

Dotknąć przycisku [2], aby dodać smartfon. Wskaźnik [OK] będzie migał przez 3 sekundy. Podświetlone przyciski zgasną. Zamek ENTR™ będzie gotowy do parowania

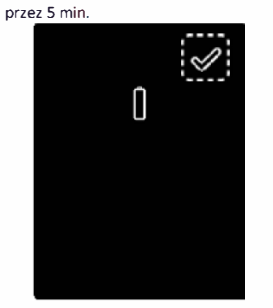

Uruchomić aplikację ENTR™ i wykonać opisane kroki w celu sparowania smartfona z zamkiem ENTR™.

Instrukcję obsługi aplikacji można pobrać ze strony: www.entrlock.com

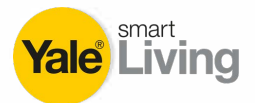

## 8. Wymiana baterii pilota zdalnego sterowania

#### 8.1 Wyjmowanie baterii

a. Zwolnij pokrywę wsuwając ostrożnie narzędzie (np wąski śrubokręt) do wycięcia w obudowie pilota (1) i delikatnie wyjmij pokrywę (2)

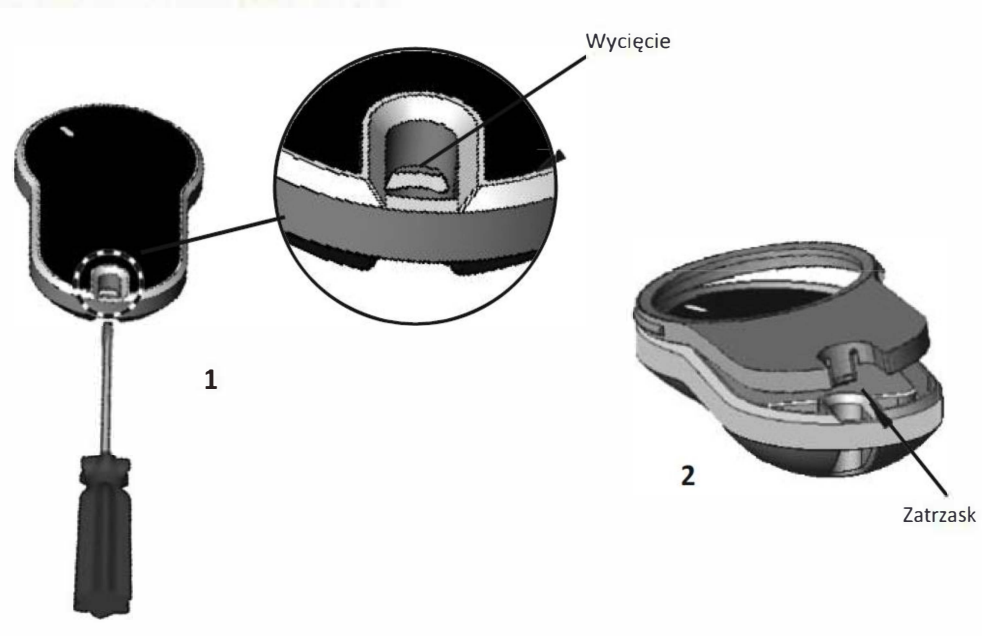

b. Wyjąć przycisk i część pośrednią (sil i konowa przekład ka).

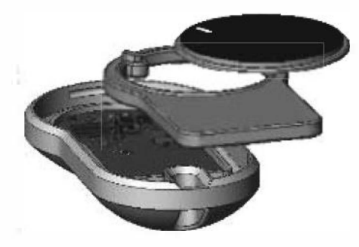

c. Wyjąć płytkę elektroniczną z baterią i wyjąć baterię.

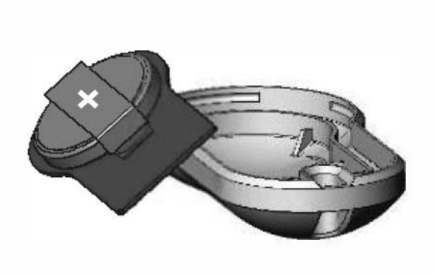

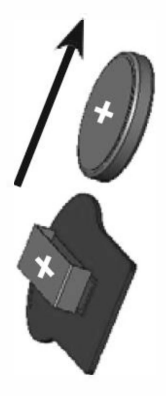

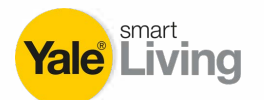

#### 8.2 Wkładanie baterii

- a. Włożyć baterię (CR2032) zgodnie ze znakami "+" i "-" (1).
- b. Włożyć płytkę elektroniczną z baterią do obudowy pilota (2).

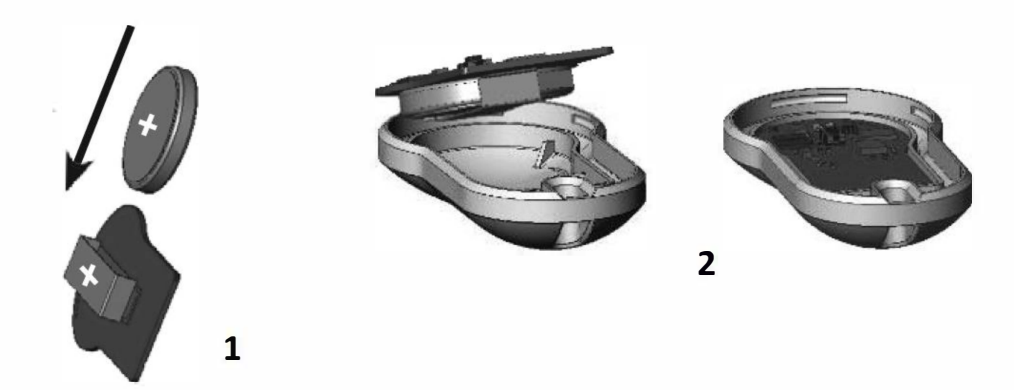

 c. Założyćczęśćpośrednią (przekładka silikonowa) i przycisk na płytkę elektroniczną.

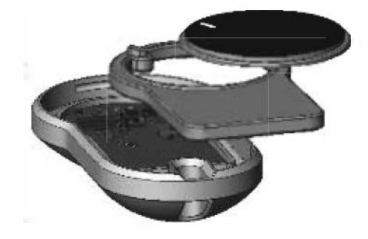

d. Umieścić pokrywę i nacisnąć, aż zatrzask zaskoczy w wycięciu.

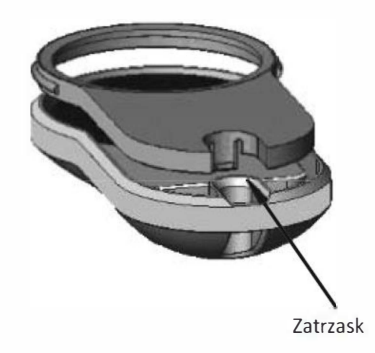

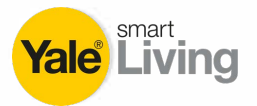

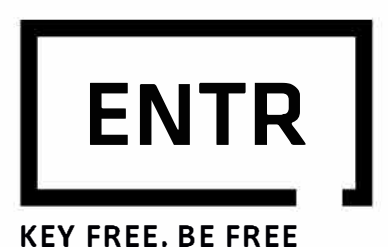

# INSTRUKCJA APLIKACJI NA SMARTFON

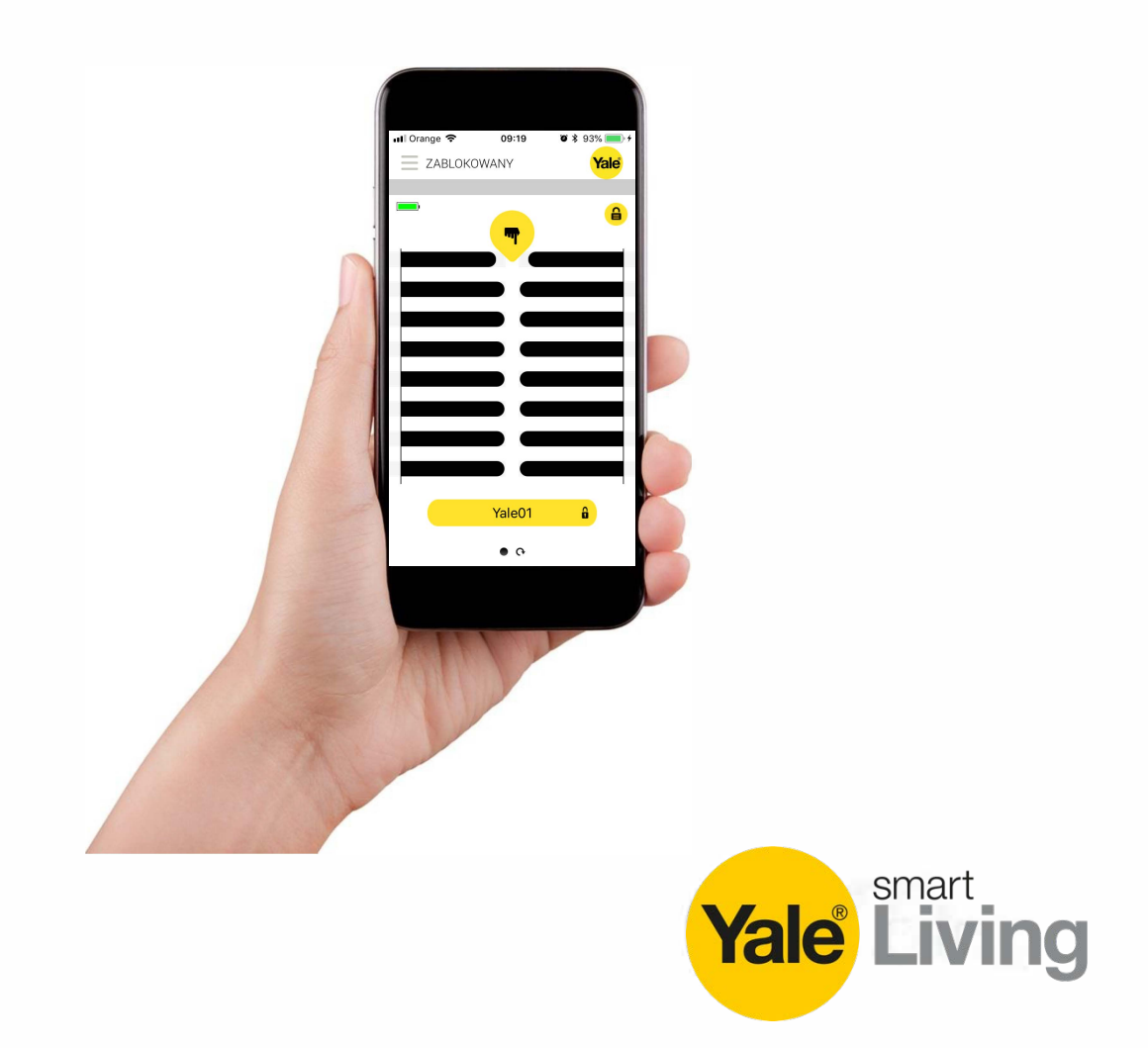

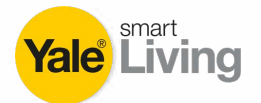

Połączenie smartfona z systemem Android: ze sklepu Google Play pobierz aplikację ENTR. Wymagania systemowe:

Połączenie iPhona/iPada: ze sklepu App Store pobierz aplikację ENTR.

Wymagania systemowe:

W celu uruchomienia aplikacji, dotknij na ekranie ikonę ENTR.

Uwaga: Wszystkie działania przeprowadzaj stojąc ze smartfonem blisko zamka.

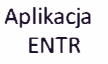

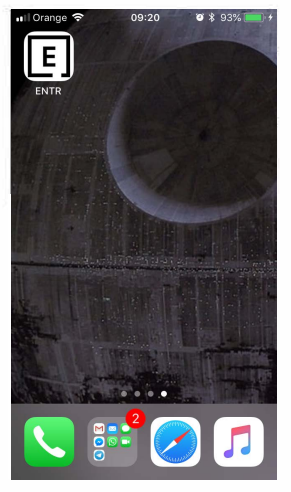

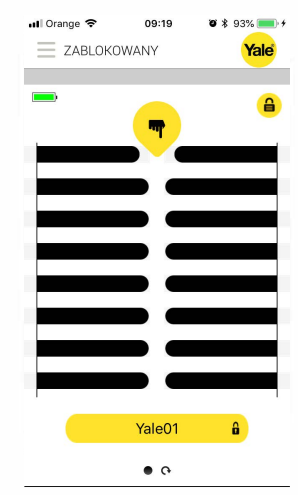

#### Ustawienie właściciela

Ustawienie właściciela spowoduje połączenie smartfona z zamkiem ENTR. Całość procesu nie powinna przekroczyć 2 minut.

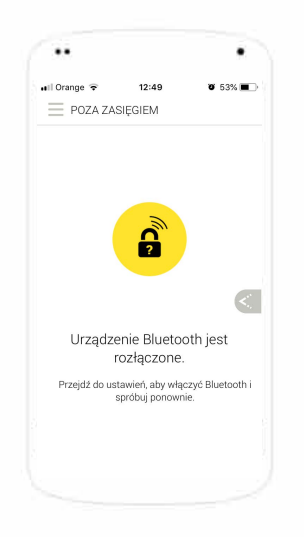

Na tym etapie nie ma w systemie zdefiniowanych żadnych zamków. Postępuj zgodnie z opisem zawartym na str. 7 instrukcji obsługi ENTR - <u>'Parowanie' smartfona z zamkiem</u>

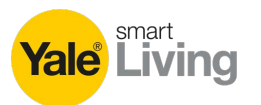

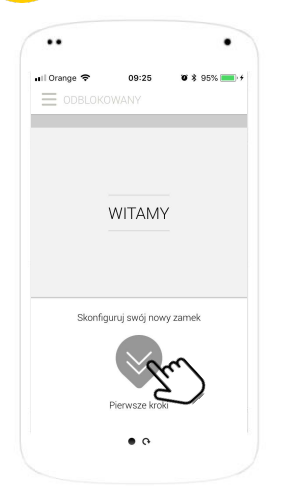

Naciśnij zaznaczony przycisk aby dodać zamek do aplikacji

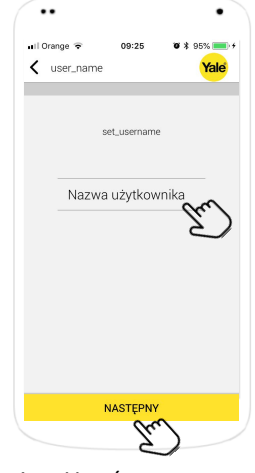

- Utwórz nazwę użytkownika.
   Nasiźnii
- 2. Naciśnij NASTĘPNY

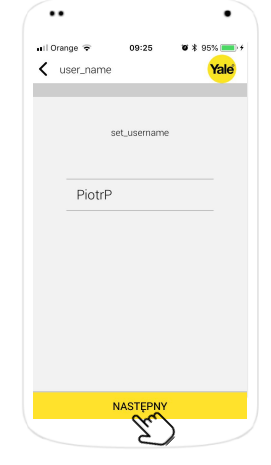

1. Naciśnij NASTĘPNY

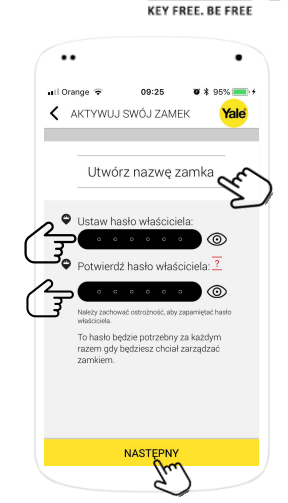

ΕΝΊ

- 1. Utwórz nazwę zamka.
- Wprowadź swoje hasło (min. 6 znaków, 1 mała i 1 duża litera i 1 cyfra).
- Potwierdź swoje hasło.
  Naciśnij NASTĘPNY.

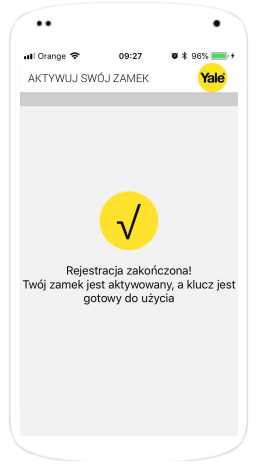

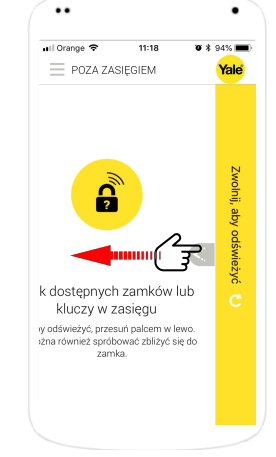

Rejestracja zamka w aplikacji została zakończona

Aby połączyć się z zamkiem upewnij się, że jesteś w pobliżu zamka i przesuń palcem po ekranie od prawa do lewa

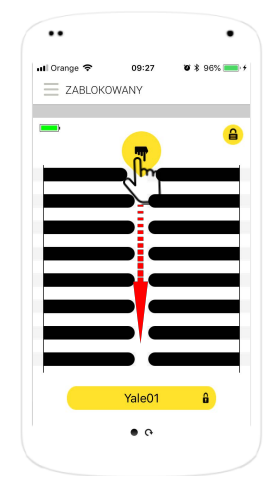

Aby otworzyć drzwi przesuń palcem po ekranie z góry do dołu

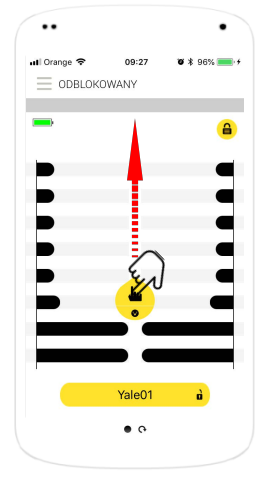

Aby zamknąć drzwi przesuń palcem po ekranie z dołu do góry (przy ustawieniu zamka w trybie MANUAL)

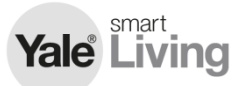

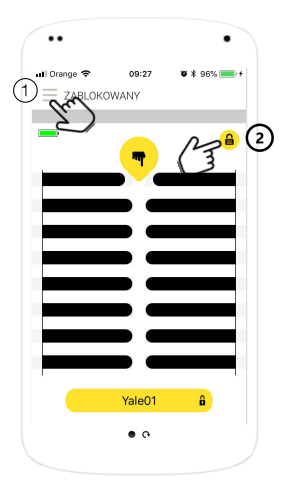

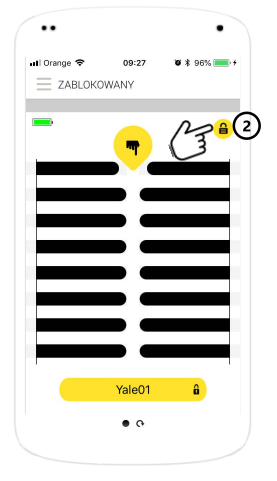

użytkownika: przejdź

do menu zamka (2)

Dodawanie

Dostępne są dwa rodzaje menu:

- Menu główne ustawienia zamków, klucze cyfrowe i ustawienia kodu aplikacji
- Menu zamka ustawieniami zamka i użytkownicy

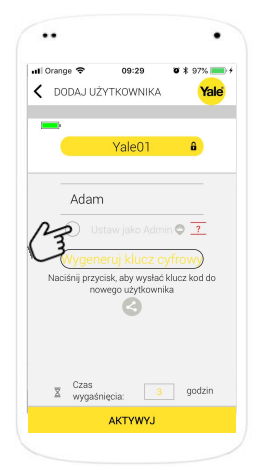

Aby nadać nowemu użytkownikowi uprawnienia Administratora naciśnij **Ustaw jako** Admin

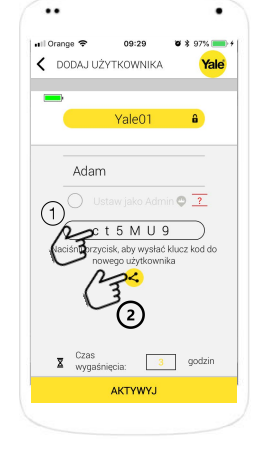

- Naciśnij aby wygenerować klucz kodowy dla nowego użytkownika
- Naciśnij aby wysłać klucz do użytkownika (SMS, Whatsapp, mail, itp.)

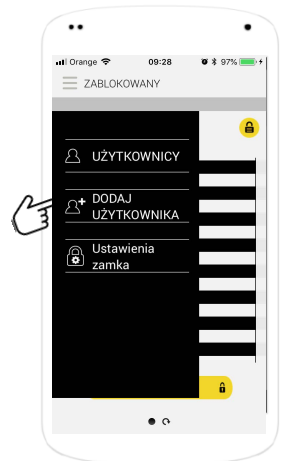

Aby dodać użytkownika naciśnij DODAJ UŻYTKOWNIKA

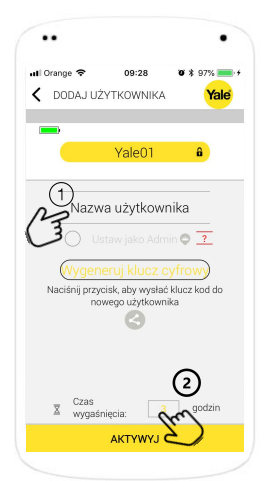

- Wprowadź nazwę dodawanego użytkownika
- Ustaw czas, w którym nowy użytkownik będzie mógł aktywować swój klucz (max 3 dni)

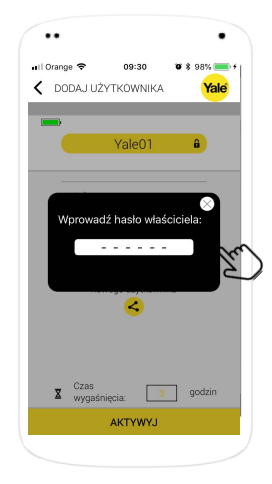

Potwierdź dodanie nowego użytkownika wprowadzając hasło Administratora (Właściciela) zamka.

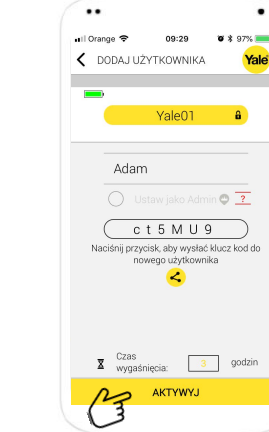

Naciśnij **AKTYWUJ** aby zakończyć proces dodawania nowego użytkownika.

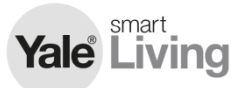

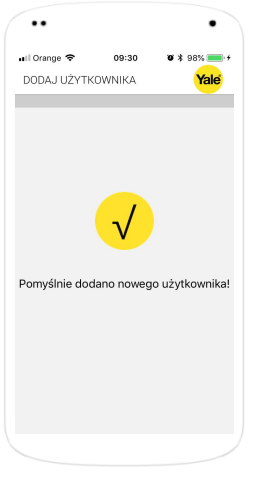

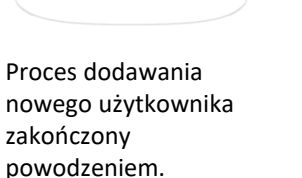

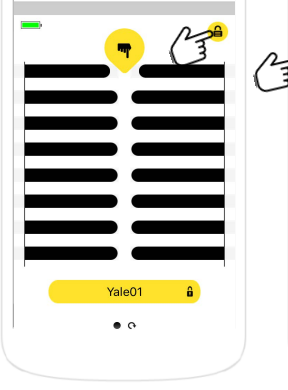

09:27

••

uti Orange 🗢

ZABLOKOWANY

Aby zarządzać

uprawnieniami

menu zamka

użytkowników uruchom

 A UŻYTKOWNICY
 A UŻYTKOWNIKA
 A UŻYTKOWNIKA
 O Ustawienia zamka
 â

Następnie wybierz

UŻYTKOWNICY

opcię

. .

09:28

••

📶 Orange 🗢

**ZABLOKOWANY** 

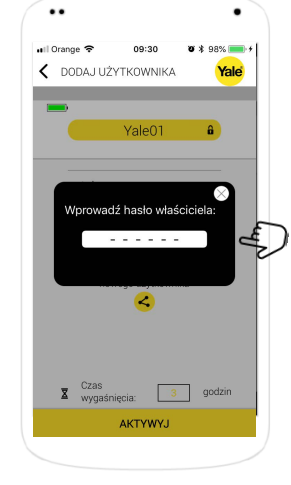

Aby zarządzać uprawnieniami użytkowników wprowadź kod Administratora

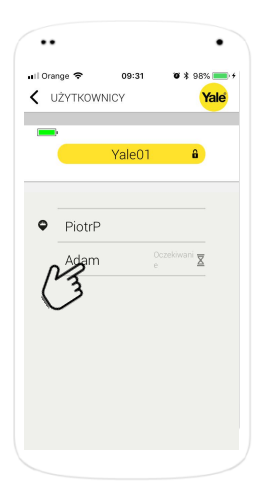

Wybierz z listy użytkownika, dla którego chcesz zmieniać uprawnienia

| II Orange 🗢  | 09:31         | <b>0</b> * 98% 🗪 |
|--------------|---------------|------------------|
| < USTAWI     | ENIA UŻYTKOW  | NIKA Yale        |
| -            | Oczekiwanie 🗕 |                  |
|              | Yale01        | ô                |
| (3<br>Wyłacz | Włąc          |                  |

1. Naciśnij aby zmienić nazwę użytkownika

GOTOWE

- Naciśnij aby wyłączyć lub włączyć możliwość otwierania i zamykania zamka dla danego użytkownika
- Naciśnij GOTOWE aby potwierdzić zmiany

| 🖬 Orange 🗢 | 09:31                   | <b>0</b> \$ 98% 💻      |
|------------|-------------------------|------------------------|
| < USTAW    | IENIA UŻYTKOWI          | NIKA <mark>Yale</mark> |
|            | -                       |                        |
|            | Oczekiwanie X<br>Yale01 | â                      |
|            |                         |                        |
| Ada        | am                      |                        |
|            |                         |                        |
|            |                         |                        |
|            | e Wrącz                 |                        |
|            |                         |                        |
|            |                         |                        |
|            |                         |                        |
|            | Usuń użytkownik         | (m)                    |
|            |                         | 2                      |
|            | GOTOWE                  |                        |

Aby usunąć użytkownika naciśnij **Usuń użytkownika** 

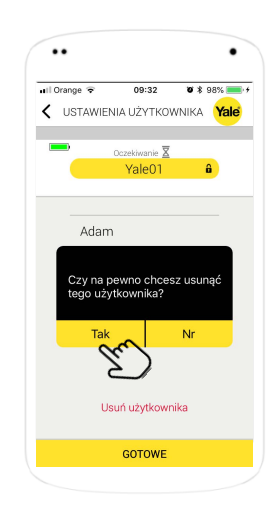

Aby zatwierdzić usunięcie użytkownika naciśnij **TAK** 

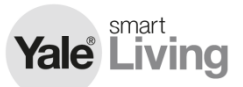

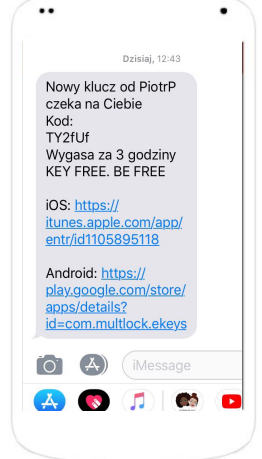

Po utworzeniu dla Ciebie przez innego Administratora klucza kodowego otrzymasz powiadomienie (SMS, email, WhatsApp, itp.)

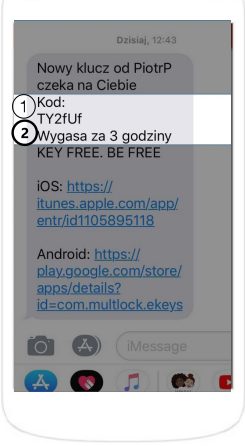

..

W powiadomieniu otrzymasz:

- 1. Twój klucz kodowy.
- Czas, jaki pozostał do aktywowania klucza.

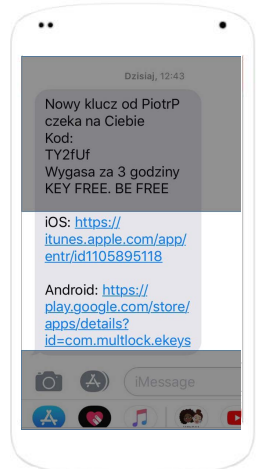

Następnie zostaniesz poproszony o zainstalowanie aplikacji na smartfonie. Użyj załączonego linka lub przejdź do Google Play lub App Store

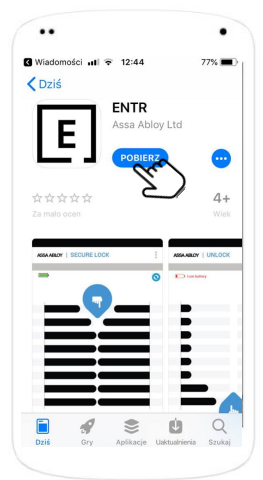

Po wejściu na stronę aplikacji kliknij "POBIERZ" i po kilkudziesięciu sekundach aplikacja będzie gotowa do użycia

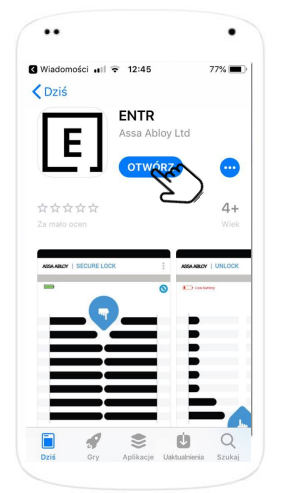

Po zainstalowaniu otwórz aplikację

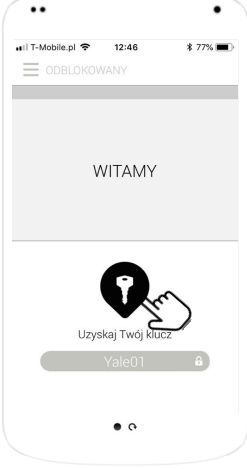

Naciśnij aby użyć klucza cyfrowego. Upewnij się, że moduł bluetooth w smartfonie jest włączony i żadne inne urządzenia nie są połączone z zamkiem

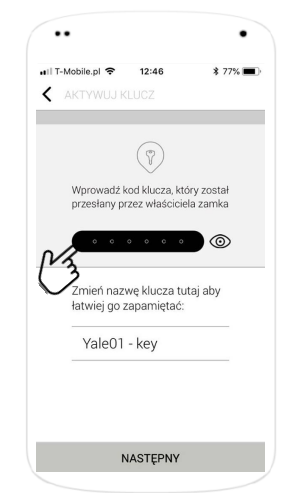

Wprowadź klucz kodowy otrzymany od Administratora

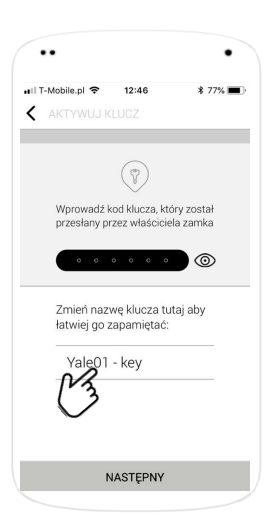

Zostanie wyświetlona nazwa zamka. Naciśnij jeśli chcesz ją zmienić.

# Yale Living

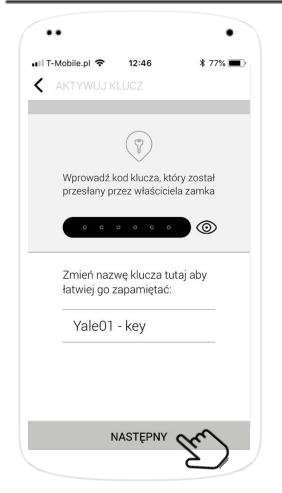

Aby aktywować zamek naciśnij **NASTĘPNY** 

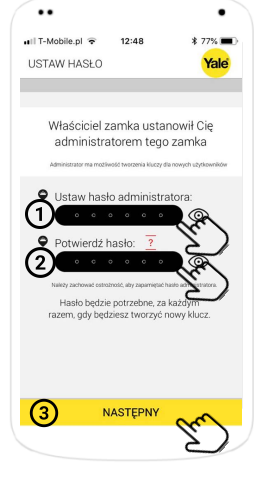

Jeśli otrzymałeś uprawnienia Administratora musisz ustawić własne hasło Administratora:

1. Ustaw hasło.

..

- 2. Potwierdź hasło.
- 3. Naciśnij NASTĘPNY

.

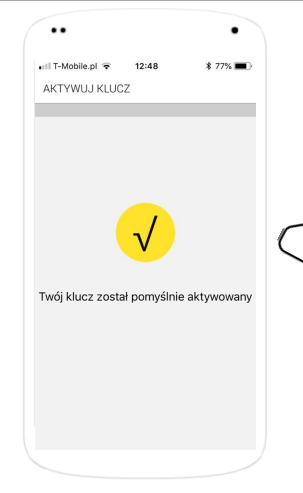

Proces aktywacji klucza został pomyślnie zakończony

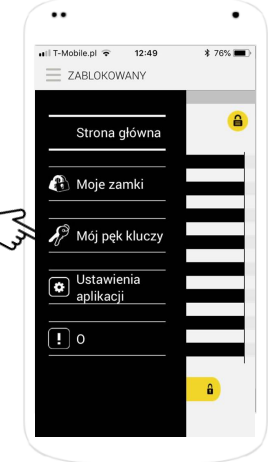

Aby usunąć klucz cyfrowy z głównego menu wybierz **Mój pęk kluczy** 

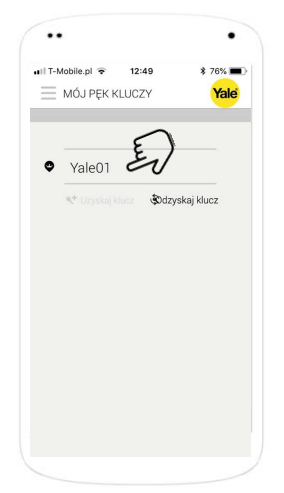

It-Mobile pi © 12:49 \$ 76%.
 MÓJ PEK KLUGZY
 Yale01
 Usuń klucz
 Słdzyskaj klucz

Wybierz odpowiedni klucz cyfrowy z listy

Naciśnij **Usuń klucz** aby usunąć klucz cyfrowy.

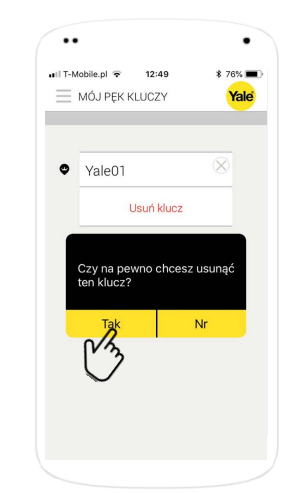

Jeśli jesteś pewien, że chcesz usunąć dany klucz kodowy naciśnij **Tak** 

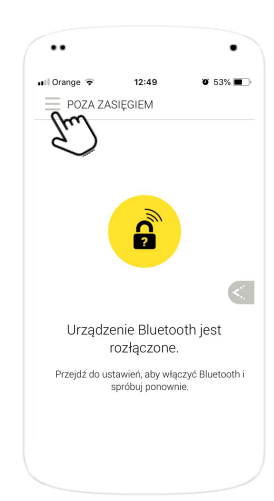

Aby przywrócić zamek otwórz menu główne.

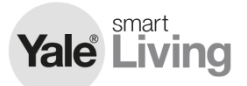

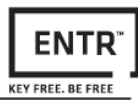

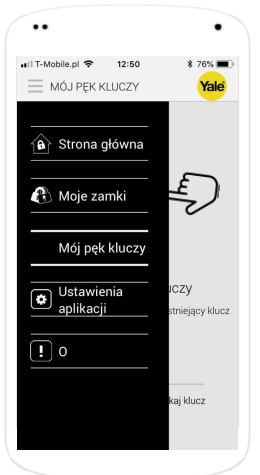

Z menu głównego wybierz **Moje zamki** 

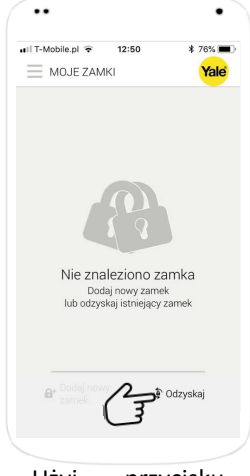

Użyj przycisku Odzyskaj aby przywrócić zamek

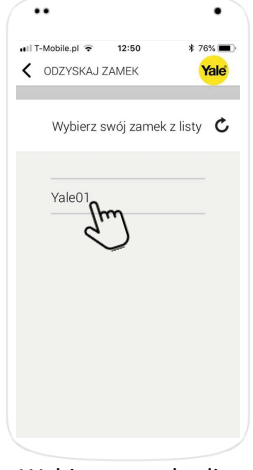

Wybierz zamek z listy

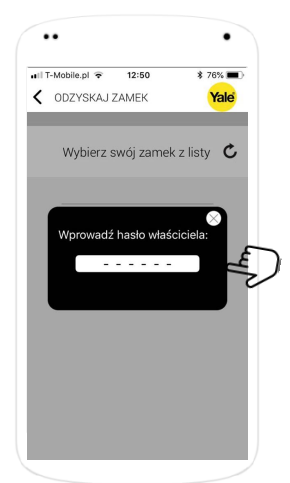

Wpisz hasło właściciela zamka

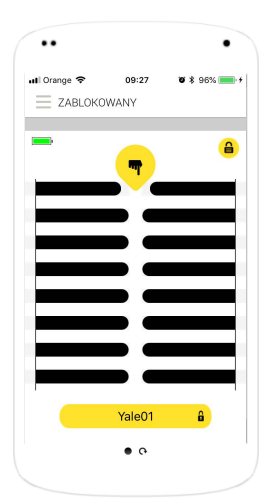

Zamek został przywrócony.

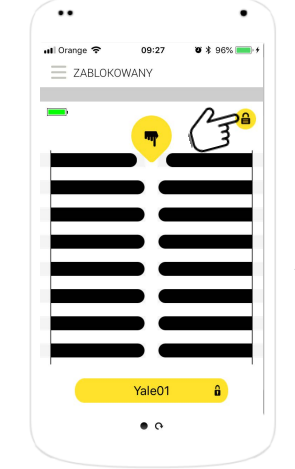

Uruchom menu zamka aby zmienić ustawienia zamka.

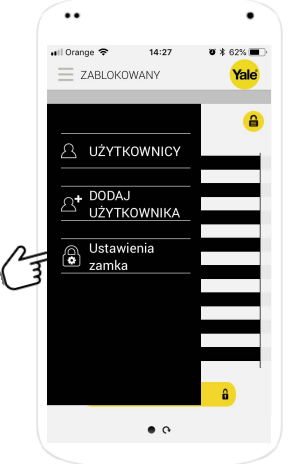

Aby zmienić ustawienia zamka wybierz z listy opcji **Ustawienia zamka** 

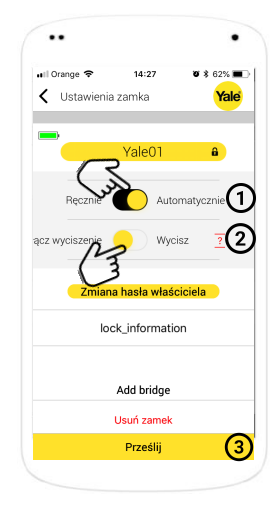

Zmiana ustawień:

- Kliknij aby przełączyć tryb automatycznego lub ręcznego zamykania.
- Kliknij aby włączyć lub wyłączyć dźwięk.
- Kliknij Prześlij i wprowadź kod hasło administratora aby zatwierdzić zmiany

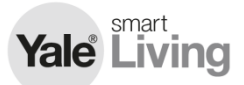

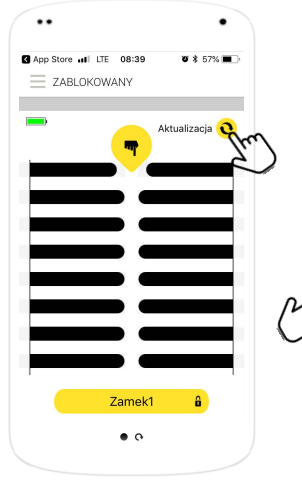

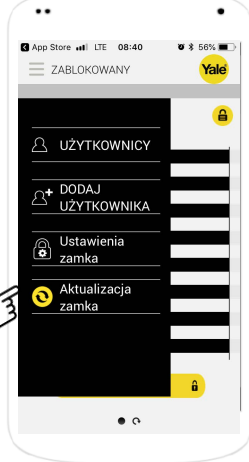

Jeśli będzie dostępna aktualizacja oprogramowania zamka, to na ekranie pojawi się ikona **Aktualizacja** – kliknij aby zaktualizować zamek. Następnie wybierz z listy **Aktualizacja** zamka

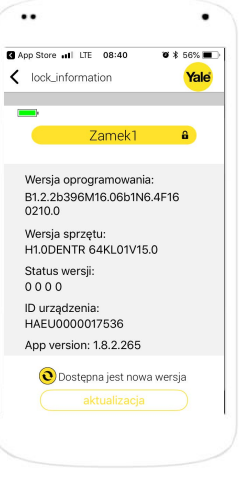

Na ekranie zostanie wyświetlona informacja o aktualnej wersji oprogramowania oraz o dostępności nowszej wersji. Kliknij **aktualizacja** aby zaktualizować. App Store III LTE 08:41 • \$ 56% Lock information • **Yale Zamek1** • **Zamek1** • **Uwaga!** Podczas aktualizacji smartfon musi być w pobliżu zamka i nie należy używać aplikacji. Należy unikać używania zamka podczas aktualizacji. © Dostępna jest nowa wersja 12% To zajmie molej ni2 minute

ENTR

Podczas aktualizacji oprogramowania zamka aplikacja nie będzie dostępna dla użytkownika. Należy przebywać z telefonem blisko zamka.

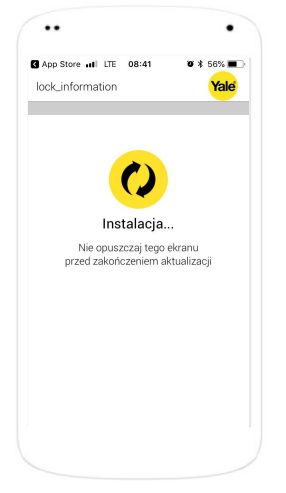

Aktualizacja jest instalowana. Należy pozostać blisko zamka z telefonem aby nie była konieczna ponowna procedura aktualizacji.

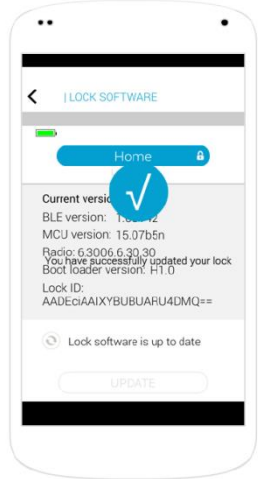

Aktualizacja została zainstalowana pomyślnie.

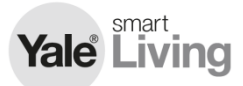

•• ul Orange 😤 09:27 W \* 06% ZABLOKOWANY Yale01 • •

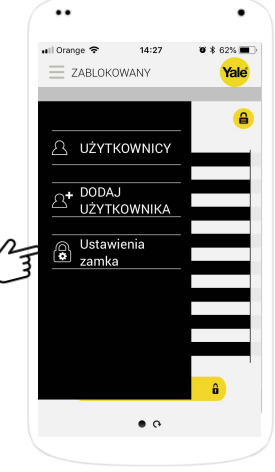

Aby usunąć zamek uruchom menu zamka

Aby usunąć zamek wybierz z listy opcji Ustawienia zamka

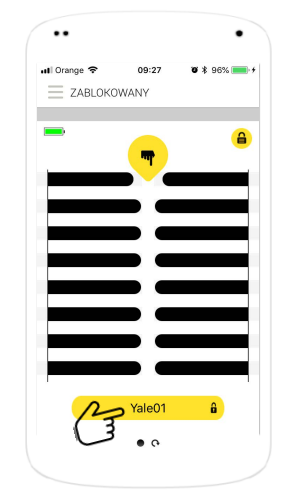

Możesz również użyć przycisku z nazwą zamka na ekranie głównym aplikacji aby przejść bezpośrednio do menu ustawień zamka

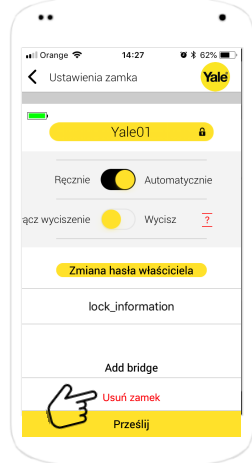

Aby usunąć zamek kliknij w Usuń zamek

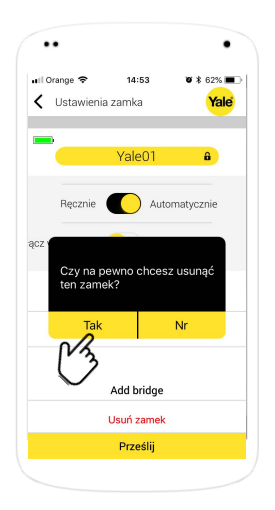

Następnie aby usunąć zamek kliknij Tak

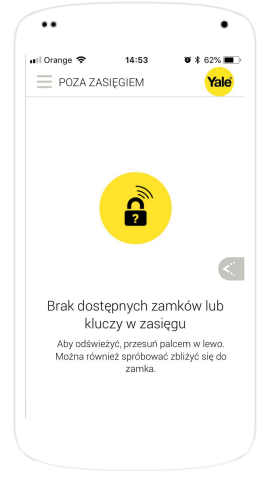

Zamek został usunięty

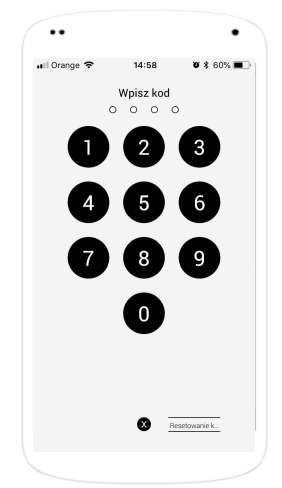

Istnieje możliwość zabezpieczenia aplikacji przed dostępem osób nieuprawnionych dodatkowym kodem.

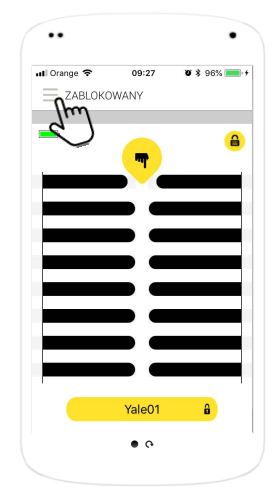

Aby ustawić zabezpieczenie aplikacji przed dostępem osób nieuprawnionych dodatkowym kodem uruchom menu główne.

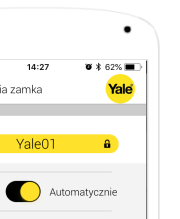

ENTR KEY FREE. BE FREE

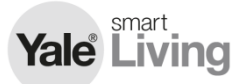

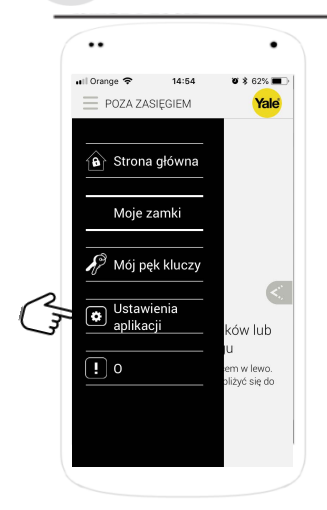

Następnie wybierz Ustawienia aplikacji z listy dostępnych opcji.

| l Orange 🗢              | 14:54                                            | <b>v</b> 🕏 62% 🔳 |
|-------------------------|--------------------------------------------------|------------------|
| USTAWIE                 | VIA APLIKACJI                                    | Yale             |
|                         |                                                  |                  |
| Chroń aplil             | kację za pomocą ł                                | kodu <u>?</u>    |
| Hasło apl               | ikacji                                           |                  |
| •                       | • • •                                            | ) _              |
| Potwierdź               | kod dostępu                                      | ?                |
| °.                      | • • •                                            | $\odot$          |
|                         | gdy zapomnisz kodu<br>ekretne pytanie:           |                  |
| W prz<br>zapon<br>wybie | ypadku, gdy<br>nnisz kodu,<br>rz sekretne pytani | e                |
| Twoja                   | odpowiedź                                        |                  |
|                         |                                                  |                  |
|                         |                                                  |                  |
|                         |                                                  |                  |
|                         | GOTOWE                                           |                  |

Aby użyć dodatkowego zabezpieczenia aplikacji kliknij Chroń aplikację za pomocą kodu.

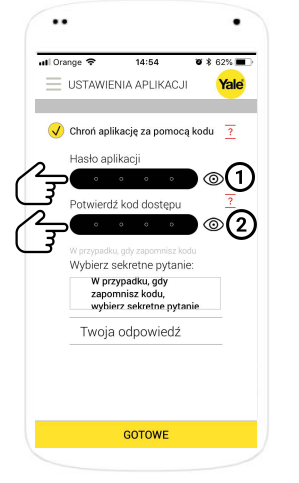

- Wprowadź kod dostępu do aplikacji (4 cyfry).
- Potwierdź kod dostępu do aplikacji.

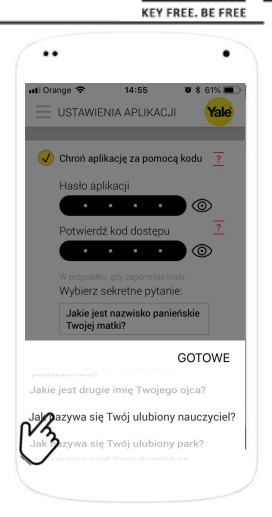

ENT

Następnie zdefiniuj pytanie dodatkowe oraz odpowiedź na nie na wypadek zapomnienia hasła.

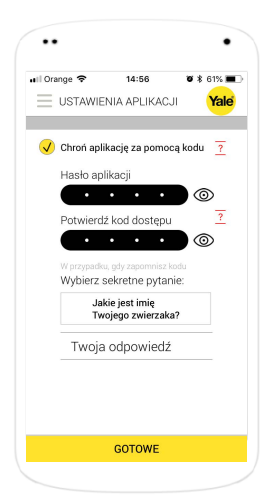

Wybierz pytanie dodatkowe z listy dostępnych pytań.

 Il Orange (14:56)
 If \$ 6 1%

 USTAVIENIA APLIKACJI
 Vale

 Il STAVIENIA APLIKACJI
 (1)

 Il STAVIENIA APLIKACJI
 (2)

 Il Stavieni (2)
 (2)

 Il Stavieni (2)
 (2)

 Il Stavieni (2)
 (2)

 Il Stavieni (2)
 (2)

 Il Stavieni (2)
 (2)

 Il Stavieni (2)
 (2)

 Il Stavieni (2)
 (2)

 Il Stavieni (2)
 (2)

 Il Stavieni (2)
 (2)

 Il Stavieni (2)
 (2)

 Il Stavieni (2)
 (2)

 Il Stavieni (2)
 (2)

 Il Stavieni (2)
 (2)

 Il Stavieni (2)
 (2)

 Il Stavieni (2)
 (2)

 Il Stavieni (2)
 (2)

 Il Stavieni (2)
 (2)

 Il Stavieni (2)
 (2)

 Il Stavieni (2)
 (2)

 Il Stavieni (2)
 (2)

 Il Stavieni (2)
 (2)

 Il Stavieni (2)
 (2)

 Il Stavieni (2)
 (2)

 Il Stavieni (2)
 (2)

 Il Stavieni (2)
 (2)

 <

Wprowadź własną odpowiedź. Dodatkowe pytanie zostanie użyte w przypadku gdy przy uruchomieniu aplikacji zamiast wprowadzonego kodu użyjesz opcji "Reset app code".

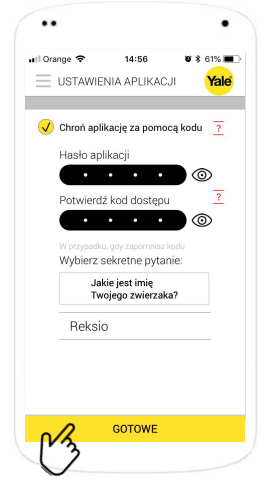

Zatwierdź wybrane pytanie i swoją odpowiedź na nie klikając **GOTOWE**.

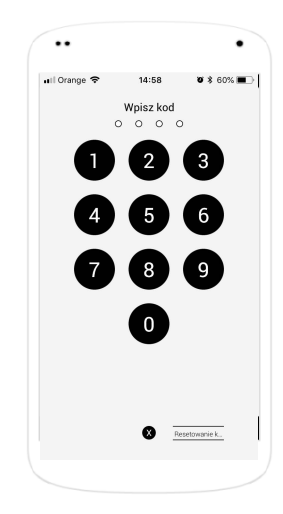

Przy uruchomieniu aplikacja zażąda wprowadzenia kodu (4 cyfry).

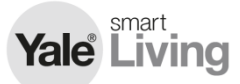

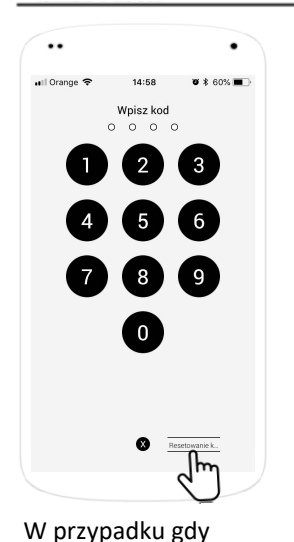

zapomnisz kod dostępu

do aplikacji kliknij

Resetowanie kodu.

🖬 Orange 🗢 14:58 \* 60% х Aby zresetować kod aplikacji, proszę odpowiedzieć na następujące pytanie Jakie jest imię Twojego zwierzaka? Twoja odpowiedź

Zostaniesz poproszony

wybrane przez Ciebie pytanie. Wprowadź odpowiedź klikając "Your answer".

o wprowadzenie

odpowiedzi na

••

| ••                           |                           | •                                 |
|------------------------------|---------------------------|-----------------------------------|
| uil Orange 🗢<br>X            | 15:34                     | <b>0</b> \$ 55% 🔳 🗎               |
| ~                            |                           |                                   |
| Aby zresetov<br>odpowiedzieć | vać kod ap<br>ć na następ | likacji, proszę<br>wjące pytanie: |
| Jak by<br>pierwsz            | /ł model Tv<br>zego samo  | wojego<br>ochodu?                 |
| Maluch                       |                           |                                   |
|                              |                           |                                   |
|                              |                           |                                   |
|                              |                           |                                   |
|                              | NASTĘPNY                  |                                   |

Po wpisaniu odpowiedzi kliknij NASTĘPNY

Więcej informacji na stronie yalelock.pl

Informacje oraz rysunki w niniejszej instrukcji mogą ulec zmianie. Yale zastrzega sobie prawo do zmiany specyfikacji i wzoru produktu w dowolnym momencie bez uprzedzenia.

# ASSA ABLOY

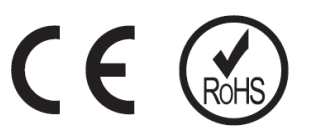

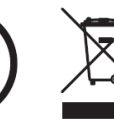

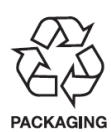

Zgodnie z przepisami Ustawy z dnia 29 lipca 2005 r. o ZSEIE zabronione jest umieszczanie łącznie z innymi odpadami zużytego sprzętu oznakowanego symbolem przekreślonego kosza. Użytkownik chcąc pozbyć się sprzętu elektronicznego i elektrycznego jest zobowiązany do oddania go do punktu zbierania zużytego sprzętu.

An ASSA ABLOY Group brand